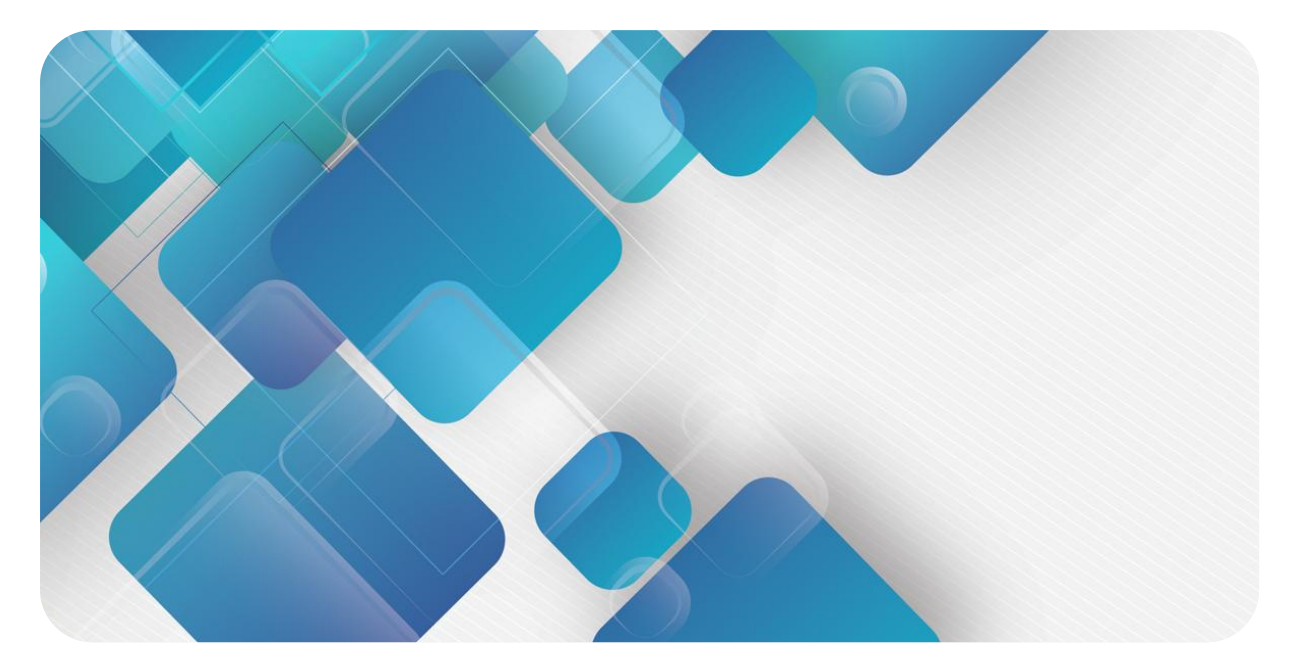

#### **XB6-P20D**

#### **Encoder Count Module**

#### **User Manual**

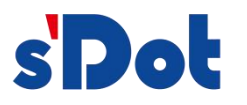

Nanjing Solidot Electronic Technology Co., LTD

#### Copyright © Nanjing Solidot Electronic Technology Co., LTD. 2023. All rights are reserved.

Without the written permission of the Company, no unit or individual shall copy or copy part or all of the contents of this document, and shall not disseminate it in any form.

#### **Trademark statement**

And other Solidot trademarks are the trademarks of Nanjing Solidot Electronic Technology Co.,

LTD.

All other trademarks or registered trademarks referred to in this document are owned by their respective owners.

#### Attention

The products, services or features you purchase shall be subject to the business contract and terms of the Company, and all or part of the products, services or features described in this document may not be covered by your purchase or use. Unless otherwise agreed in the Contract, we shall make no express or implied representation or warranty about the content of this document.

The content of this document will be updated irregularly due to the product version upgrade or other reasons. Unless otherwise agreed, this document is only serve as a guide for use, and all statements, information and suggestions in this document do not constitute any warranty, express or implied.

Nanjing Solidot Electronic Technology Co., LTD Address: 11 / F, Angying Building, No.91, Shengli Road, Jiangning District, Nanjing city, Jiangsu Province Postcode: 211106 Tel.: 4007788929 URL:<u>http://www.solidotech.com</u>

### Catalogue

| 1 | Produc   | t overview1                                            |
|---|----------|--------------------------------------------------------|
|   | 1.1      | Product profile                                        |
|   | 1.2      | product features                                       |
| 2 | Produc   | t Parameter                                            |
|   | 2.1      | General parameters                                     |
| 3 | Panel.   |                                                        |
|   | 3.1      | Modular architecture                                   |
|   | 3.2      | Indicator light function5                              |
| 4 | Installa | tion and disassembly6                                  |
|   | 4.1      | Outline dimension                                      |
|   | 4.2      | Installation guide                                     |
|   | 4.3      | Install the disassembly step                           |
|   | 4.4      | Schematic diagram of installation                      |
| 5 | Wiring   |                                                        |
|   | 5.1      | Hookup                                                 |
|   | 5.2      | Definition of wiring terminal13                        |
| 6 | Make     | use of                                                 |
|   | 6.1      | Process data15                                         |
|   | 6.2      | Configuration parameter definition                     |
|   | 6.3      | Use the case                                           |
|   | 6.4      | Module configuration description25                     |
|   | 6.4.1    | Application in the TwinCAT3 software environment25     |
|   | 6.4.2    | Application in the TIA Portal V14 software environment |
|   | 6.4.3    | Application in the CODESYS V3.5 software environment45 |

# **1** Product overview

#### 1.1 Product profile

XB 6-P20D for XB6 series encoder counting module, using the X-bus bottom bus, bus module supports two orthogonal encoder signal input, ring count, Z phase reset, four latch channel can be any collocation, fit the company XB 6 series coupler module, module small space, high real-time, for user high speed data acquisition, optimize system configuration, simplify the field wiring, improve system reliability provides various options.

#### 1.2 product features

- binary channels
   Two-channel encoders are supported.
- Linear counts
   Support for a 32-bit linear count of 0~4294967295.
- Count the fold rate
   Support for 4 x / 2 x / 1 x count.
- Hardware lock storage
   Four latch channels can be configured arbitrarily.
- Z phase zero Automatic empty count value at a specific pulse.
- small volume
   Compact structure, small space occupancy.
- fast speed
   Based on the high-performance communication chip, parallel interface, fast speed.
- Easy diagnosis
   Innovative channel indicator light design, close to the channel, clear at a glance, convenient detection and maintenance.
- Easy configuration

The configuration, simple configuration, support PROFINET main station, EtherCAT main station, Ether N et / IP main station and other major mainstream main stations.

Easy to install

DIN 35 mm Standard guide rail installation

Using shrapnel type wiring terminal, wiring is convenient and fast.

# 2 Product Parameter

#### 2.1 General parameters

| interface parameters            |                                  |                    |  |
|---------------------------------|----------------------------------|--------------------|--|
| product model                   | XB6-P20D                         |                    |  |
| bus protocol                    | X-b us                           |                    |  |
| Process data volume: Downlink   | 12 Bytes                         |                    |  |
| Process data volume: uplink     | 20 Bytes                         |                    |  |
| figure IO                       | Input: 4 Ch , PNP/NPN            | Output: 4 Ch , PNP |  |
| refresh rate                    | 1 ms                             |                    |  |
| technical parameter             |                                  |                    |  |
| Encoder input                   | 2 channel                        |                    |  |
| Encoder signal                  | orthogonal                       |                    |  |
| count rate                      | ≤500 kHz                         |                    |  |
| Z phase zero                    | support                          |                    |  |
| Hardware lock-in function       | Latch signal is configurable     |                    |  |
| Compare output functions        | Unsupported for the time being   |                    |  |
| Counting fold rate setting      | 4 x / 2 x / 1 x (default 4 x)    |                    |  |
| Resolution Settings             | Support, 0~65535 (default 0)     |                    |  |
| Ring count                      | Supported, 0 to resolution count | fold-1             |  |
| Linear counts                   | Support, 0~4294967295            |                    |  |
| Count the initial value setting | support                          |                    |  |
| Hardware filtering              | Support, 0~15 (default 7)        |                    |  |
| Count range selection           | Support, 0~4294967295            |                    |  |
| counting in reverse             | support                          |                    |  |
| outline dimension               | 106×73×25.7mm                    |                    |  |
| weight                          | 100g                             |                    |  |
| mode of connection              | Screw-free quick plug in         |                    |  |
| way to install                  | 35mm guide rail installation     |                    |  |

# 3 Panel

#### 3.1 modular architecture

Name of the product parts

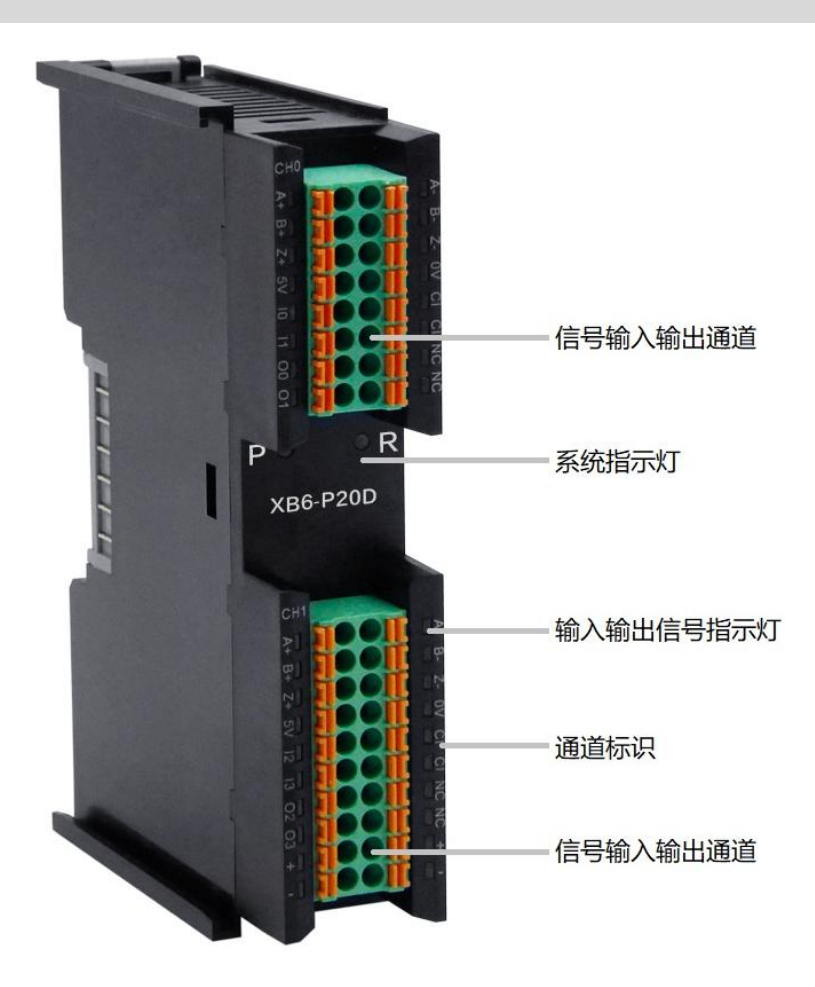

#### 3.2 Indicator light function

| name                     | characteristic          | pigment | state           | state description                                 |
|--------------------------|-------------------------|---------|-----------------|---------------------------------------------------|
| power light              | D                       | aroon   | Often<br>bright | The power supply is normal                        |
| poweringni               | P                       | green   | ovtinct         | The product is not powered on or the              |
|                          |                         |         | extinct         | power supply is abnormal                          |
|                          |                         |         | Often           | The system is running normally                    |
|                          |                         |         | bright          |                                                   |
| Communication            | R                       | areen   | Slim 1Hz        | The module is connected and the X-bus             |
| indicator light          |                         | green   |                 | system is ready for interact                      |
|                          |                         |         | evtinct         | Device was not powered, X-bus did not             |
|                          |                         |         | extinct         | interact with data or abnormal                    |
| Encoder to               | $\Delta + / \Delta_{-}$ | areen   | Often           | The encoder has enabled                           |
| input the AB             |                         |         | bright          |                                                   |
| phase indicator<br>light | B +/B-                  | green   | extinct         | The encoder is not able to make                   |
| Encoder input Z          |                         |         | Often           | The encoder Z-phase reset function is             |
| phase indicator          | Z +/Z-                  | aroon   | bright          | enabled                                           |
| light                    |                         | green   | extinct         | The encoder Z-phase reset function is not enabled |
| Input the                |                         |         | Often           | The channel has a signal input                    |
| channel                  | 10~13                   | areen   | bright          | The charmer has a signal input                    |
| indicator light          | 10-15                   | green   | extinct         | The channel has no input or abnormal              |
|                          |                         |         | CAUNCE          | signal input                                      |
|                          |                         |         | Often           | The channel has a signal output                   |
| Output channel           | 00~03                   | areen   | bright          |                                                   |
| indicator light          |                         | gicen   | extinct         | Channel has no output or abnormal signal          |
|                          |                         |         | extinet         | output                                            |

## **4** Installation and disassembly

#### 4.1 outline dimension

**Outline specification (in mm)** 

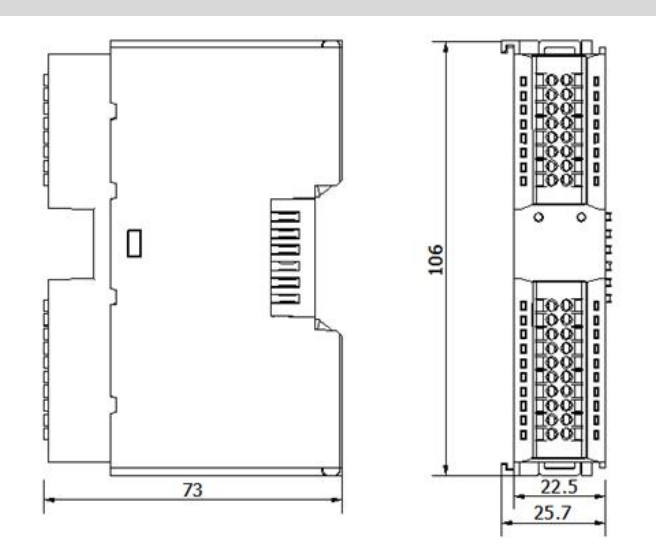

#### 4.2 Installation guide

#### Installation \ Removal considerations

- Ensure that the cabinet has good ventilation measures (such as the cabinet with exhaust fans).
- Do not install this equipment next to or above the equipment that may cause overheating.
- Be sure to install the module vertically and maintain the surrounding air circulation (at least 50mm of air circulation space above and below the module).
- After the module is installed, always install the guide rail fittings at both ends to secure the module.

• The disassembly must be done when the power supply is cut off.

# Minimum clearance (50mm)

#### Ensure that the module is installed vertically

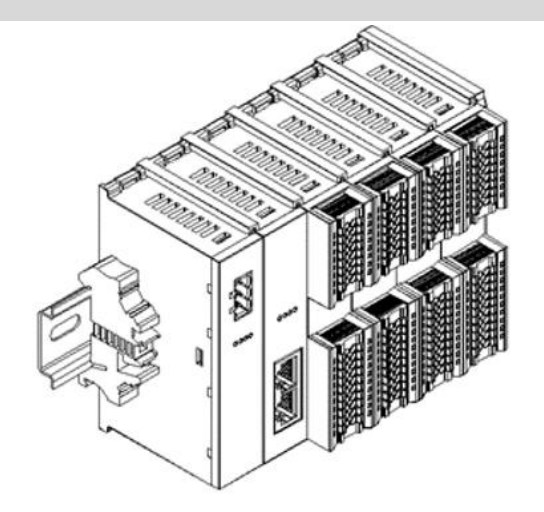

#### Be sure to install the guide rails and fittings

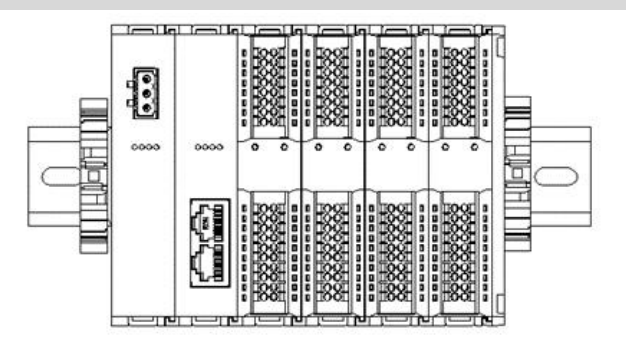

#### 4.3 Install the disassembly step

| Assembly and remova | Assembly and removal of the module                                            |  |  |  |  |  |
|---------------------|-------------------------------------------------------------------------------|--|--|--|--|--|
| Module installation | 1. Install the power supply module on the fixed guide rail first.             |  |  |  |  |  |
| steps               | 2. Install the coupler and the required I / O module on the right side of the |  |  |  |  |  |
|                     | power supply module.                                                          |  |  |  |  |  |
|                     | 3. After installing all the required I / O modules, install the end cover to  |  |  |  |  |  |
|                     | complete the assembly of the module.                                          |  |  |  |  |  |
|                     | 4. Install guide rail fixings at both ends of the power supply module and end |  |  |  |  |  |
|                     | cover to fix the module.                                                      |  |  |  |  |  |
| Module disassembly  | 1. Release the guide rail attachment parts at both ends of the module.        |  |  |  |  |  |
| step                | 2. Use a one-word screwdriver to pry open the module buckle.                  |  |  |  |  |  |
|                     | 3. Pull out the disassembled module.                                          |  |  |  |  |  |

#### 4.4 Schematic diagram of installation

# Power supply module installation step Image: Constrained on the stallation Vertical align the rail of the power module as shown in Figure ① on the left. Image: Constrained on the stallation As shown in the ② on the left, press the power module and hear the "click" sound, the module is installed in place.

2

#### Installation of the coupler module

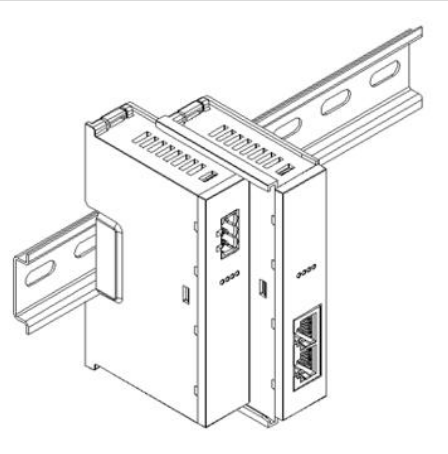

step

Aign the left slot of the coupler module to the right side of the power module as shown in Figure ③ on the left.

Press hard, the coupler module, hear the "click" sound, the module is installed in place.

#### The I / O module installation

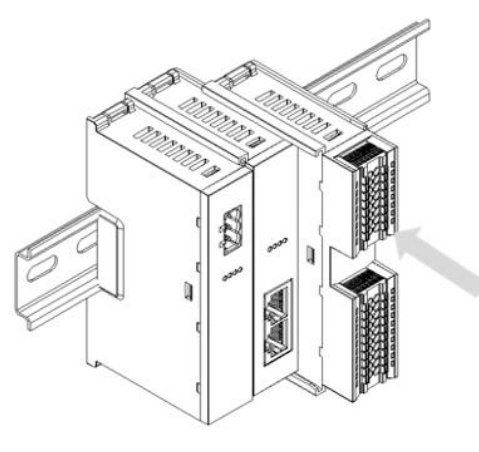

step

Follow the steps of installing the coupler module in the previous step, and install the required I / O modules one by one, as shown in Figure ④ and Figure ⑤ on the left.

4

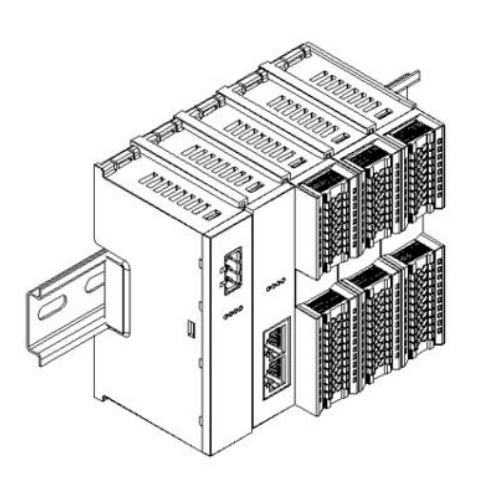

(5)

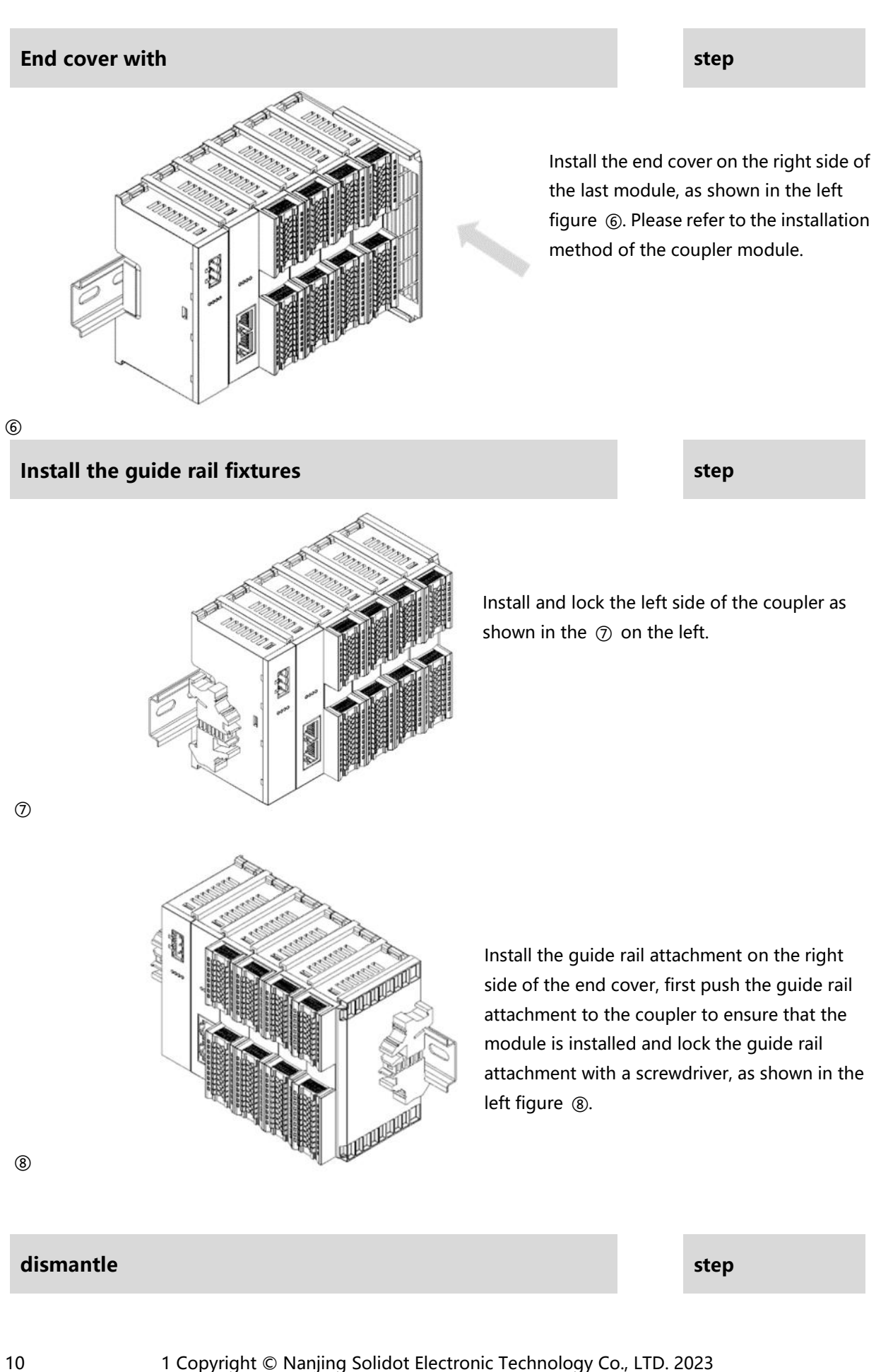

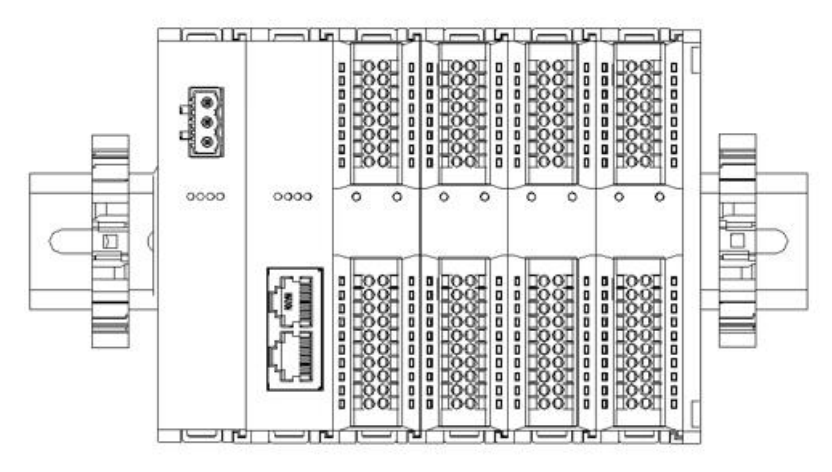

9

Release the rail holder at one end of the module with a screwdriver and remove it to one side to ensure that there is a gap between the module and the rail holder, as shown in Figure (9) on the left.

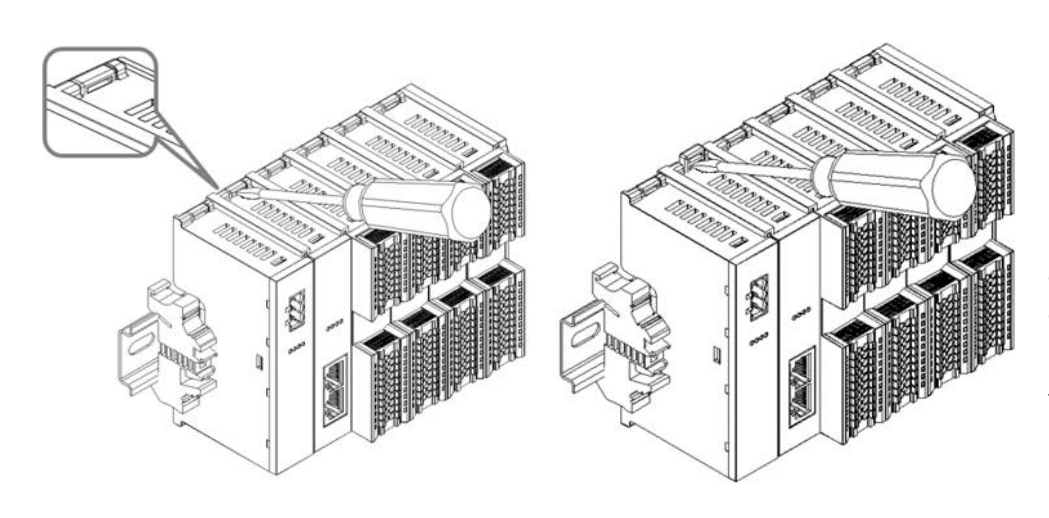

Insert the word flat head into the buckle of the module to be removed and force in the direction of the lateral module (hear noise) as shown in the @ and ① on the left.

Note: Each module has a buckle on each level, and they all operate according to this method.

(10)

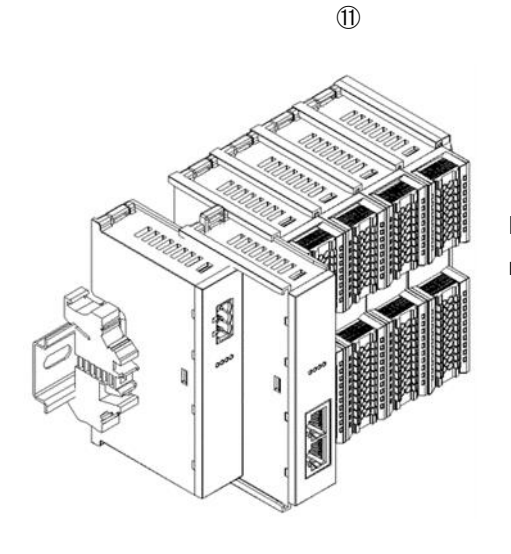

Follow the installation module and remove the module as shown in the <sup>(1)</sup> on the left.

11

# 5 wiring

Π

#### 5.1 hookup

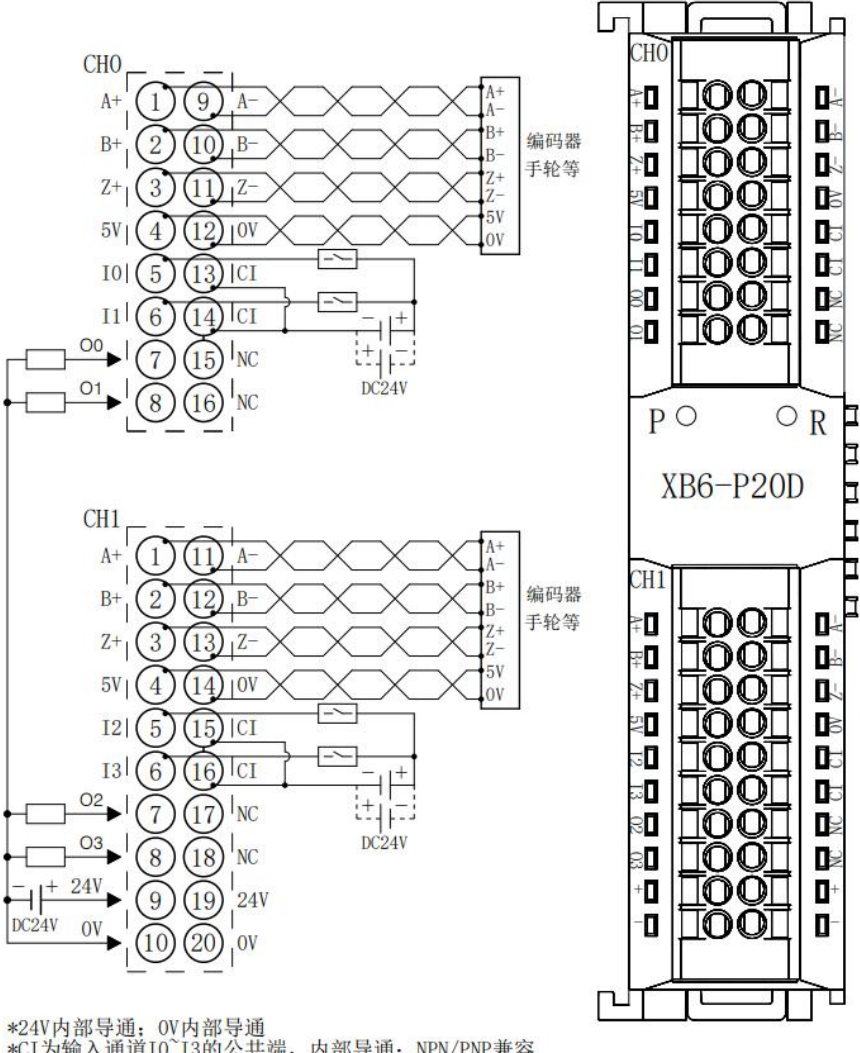

\*24V内部导通:0V内部导通 \*CI为输入通道I0~I3的公共端,内部导通;NPN/PNP兼容 \*负载公共端电源需与模块使用同一个电源

• For the safety of people and equipment, it is recommended to disconnect the power supply during wiring operation.

#### 5.2 Terminal terminal termination definition

|                              | СН 0                       |                                      |                              |                            |                                    |  |  |
|------------------------------|----------------------------|--------------------------------------|------------------------------|----------------------------|------------------------------------|--|--|
| Terminal<br>serial<br>number | Terminal<br>identification | explain                              | Terminal<br>serial<br>number | Terminal<br>identification | explain                            |  |  |
| 1                            | A +                        | Encoder A trust<br>number input +    | 9                            | A -                        | Encoder A credit<br>number output- |  |  |
| 2                            | B+                         | Encoder B trust<br>number input +    | 10                           | В-                         | Encoder B credit<br>number output- |  |  |
| 3                            | Z +                        | Encoder Z credit<br>number input +   | 11                           | Z -                        | Encoder Z credit<br>number output- |  |  |
| 4                            | 5V                         | The 5V encoder power supply          | 12                           | 0V                         | The 0V encoder power supply        |  |  |
| 5                            | 10                         | Numeric quantity<br>input channel 0  | 13                           | CI                         | Input the channel common end       |  |  |
| 6                            | 11                         | Digit quantity input<br>channel 1    | 14                           | CI                         | Input the channel common end       |  |  |
| 7                            | 00                         | Digital quantity output channel 0    | 15                           | NC                         | Empty terminal                     |  |  |
| 8                            | O 1                        | Digital quantity<br>output channel 1 | 16                           | NC                         | Empty terminal                     |  |  |
|                              |                            | C                                    | H 1                          |                            |                                    |  |  |
| Terminal<br>serial<br>number | Terminal<br>identification | explain                              | Terminal<br>serial<br>number | Terminal<br>identification | explain                            |  |  |
| 1                            | A+                         | Encoder A trust<br>number input +    | 11                           | A-                         | Encoder A credit<br>number output- |  |  |
| 2                            | B+                         | Encoder B trust<br>number input +    | 12                           | В-                         | Encoder B credit<br>number output- |  |  |
| 3                            | Z +                        | Encoder Z credit<br>number input +   | 13                           | Z -                        | Encoder Z credit<br>number output- |  |  |
| 4                            | 5V                         | The 5V encoder power supply          | 14                           | 0V                         | The 0V encoder power supply        |  |  |
| 5                            | 12                         | Digital quantity input<br>channel 2  | 15                           | CI                         | Input the channel common end       |  |  |
| 6                            | 13                         | Digital quantity input<br>channel 3  | 16                           | CI                         | Input the channel common end       |  |  |

| 7  | 02 | Digital quantity<br>output channel 2 | 17 | NC | Empty terminal |
|----|----|--------------------------------------|----|----|----------------|
| 8  | O3 | Digital quantity output channel 3    | 18 | NC | Empty terminal |
| 9  | +  | 24V                                  | 19 | +  | 24V            |
| 10 | -  | 0V                                   | 20 | -  | 0V             |

# 6 Make use of

#### 6.1 process data

|        |                                                                   | Upink data 20Bytes                           |           |         |        |
|--------|-------------------------------------------------------------------|----------------------------------------------|-----------|---------|--------|
| BITARR | Var Name                                                          | Var Content                                  | D atatype | A ccess | Length |
| 0      | Latch0 Valid                                                      | Encoder 1: The probe<br>input is valid       | B OOL     | RO      | 1b     |
| 1      | Latch1 Valid                                                      | Encoder 2: The probe input is valid          | B OOL     | RO      | 1b     |
| 2      | SetCounter0_Finished                                              | Encoder 1: Initial value setting is complete | B OOL     | RO      | 1b     |
| 3      | SetCounter1_Finished Encoder 2: Initial value setting is complete |                                              | B OOL     | RO      | 1b     |
| 4      | Compare0_valid                                                    | Encoder 1: compare<br>output valid           | B OOL     | RO      | 1b     |
| 5      | Compare1_valid                                                    | Encoder 2: compare the output is valid       | B OOL     | RO      | 1b     |
| 6      | CounterDir0                                                       | Encoder 1: Count<br>direction                | B OOL     | RO      | 1b     |
| 7      | CounterDir1                                                       | Encoder 2: Count<br>direction                | B OOL     | RO      | 1b     |
| 8      | Mutiple 0 error                                                   | Encoder 1: times rate<br>error               | B OOL     | RO      | 1b     |
| 9      | Mutiple1 error                                                    | Encoder 2: times rate<br>error               | B OOL     | RO      | 1b     |
| 10     | Frequency0 error                                                  | Encoder 1: wrong<br>frequency                | B OOL     | RO      | 1b     |
| 11     | Frequency1 error                                                  | Encoder 2: wrong<br>frequency                | B OOL     | RO      | 1b     |

| 12~15 | Reserved       | obligate               | B OOL | RO | 1b |
|-------|----------------|------------------------|-------|----|----|
| 16    | Counter Value0 | Encoder 1: Count value | UDINT | RO | 4B |
| 17    | Counter Value1 | Encoder 2: Count value | UDINT | RO | 4B |
| 18    | Latch Value0   | Encoder 1: Latch value | UDINT | RO | 4B |
| 19    | Latch Value1   | Encoder 2: Latch value | UDINT | RO | 4B |
| 20    | DI             | Quantity input         | BOOL  | RO | 2B |

|        | Downlink data is 12B yte s |                                               |           |            |        |  |  |
|--------|----------------------------|-----------------------------------------------|-----------|------------|--------|--|--|
| BITARR | Var Name                   | Var Content                                   | D atatype | A<br>ccess | Length |  |  |
| 0      | Latch0_Enable              | Encoder 1: Latch is<br>enabled                | B OOL     | RW         | 1b     |  |  |
| 1      | Latch1_Enable              | Encoder 2: Latch is<br>enabled                | B OOL     | RW         | 1b     |  |  |
| 2      | Z Phase0_Enable            | Encoder 1: Z phase<br>zero-enabled            | B OOL     | RW         | 1b     |  |  |
| 3      | Z Phase1_Enable            | Encoder 2: Z phase zero<br>enabled            | B OOL     | RW         | 1b     |  |  |
| 4      | Compare0_Enable            | Encoder 1: Compare<br>output enable           | B OOL     | RW         | 1b     |  |  |
| 5      | Compare1_Enable            | Encoder 2: Compare<br>the output to enable it | B OOL     | RW         | 1b     |  |  |
| 6      | Counter0Dir_Inv            | Encoder 1: counting direction reversal        | B OOL     | RW         | 1b     |  |  |
| 7      | Counter1Dir_Inv            | Encoder 2: counting direction reversal        | B OOL     | RW         | 1b     |  |  |
| 8      | ENC_Enable0                | Encoder 1: Encoder<br>enables                 | B OOL     | RW         | 1b     |  |  |
| 9      | ENC_Enable1                | Encoder 2: Encoder<br>enables                 | B OOL     | RW         | 1b     |  |  |
| 10     | POWER_LOSS_HOLD0_ENABLE    | Encoder 1: power<br>power enabled             | B OOL     | RW         | 1b     |  |  |
| 11     | POWER_LOSS_HOLD1_ENABLE    | Encoder 2: drop power<br>saving enabled       | B OOL     | RW         | 1b     |  |  |
| 12     | CLEAR_VALUE0               | Encoder 1: count zero                         | B OOL     | R W        | 1b     |  |  |
| 13     | CLEAR_VALUE1               | Encoder 2: zero zero                          | B OOL     | RW         | 1b     |  |  |
| 10~15  | Reserved                   | obligate                                      | B OOL     | RW         | 1b     |  |  |
| 16     | Set Counter0 Value         | Encoder 1: Initial value<br>setting           | UDINT     | RW         | 4B     |  |  |
| 17     | Set Counter 1 Value        | Encoder 2: Initial value<br>setting           | UDINT     | RW         | 4B     |  |  |
| 18     | DO                         | Digital quantity output<br>/ PNP              | BOOL      | RW         | 2B     |  |  |

#### data specification:

| name            | description                               | span                    | meaning                               |
|-----------------|-------------------------------------------|-------------------------|---------------------------------------|
|                 |                                           | 0                       | Encoder invalid latch, L atchVal      |
| Latch Valid     | Latch signal active bit of the            |                         | invalid content                       |
|                 | encoder <sup>[1]</sup>                    | 1                       | Encoder valid latch, L atchVal        |
|                 |                                           |                         | content valid                         |
|                 |                                           | 0                       | Encoder initialization value setting  |
| SetCounter      | The encoder initialization                | -                       | is invalid / not set                  |
| Finished        | value sets the valid value <sup>[1]</sup> | 1                       | The encoder initialization value      |
|                 |                                           |                         | setting is valid                      |
|                 | The encoder compares the                  | 0                       | Encoder not enabled to compare        |
| Compare valid   | output of the valid bits <sup>[1]</sup>   | -                       | output / no valid output              |
|                 |                                           | 1                       | The encoder has a valid output        |
| CounterDir      | Encoder count direction                   | 0                       | corotation                            |
|                 |                                           | 1                       | reversal                              |
| Mutiple error   | Encoder multiplier set                    | 0                       | Encoder multiplier setting is correct |
|                 | error <sup>[1]</sup>                      | 1                       | Encoder multiplier set error          |
|                 | Encoder frequency set                     | 0                       | Encoder frequency setting is          |
| Frequency error | error <sup>[1]</sup>                      | 0                       | correct                               |
|                 | enor                                      | 1                       | Encoder frequency set error           |
| Counter Value   | Coder gauge values                        | [0~2 <sup>32</sup> -1]  | Capture and save the count value      |
|                 | Codel gauge values                        | [0~2 -1]                | at some time.                         |
| Latch Value     | Encodor latch count value                 | [0.,2 <sup>32</sup> -1] | Capture and save the latch count      |
|                 |                                           | [0~2 -1]                | value at some time.                   |
|                 | When the corresponding                    | 0                       | Invalid input signal                  |
| וח              | channel input signal is valid,            |                         |                                       |
|                 | the position 1 is 0 when the              | 1                       | The input signal is valid             |
|                 | input is invalid.                         |                         |                                       |
| Latch Enable    | The latch function of the                 | 0                       | forbidden                             |
|                 | encoder enables the                       | 1                       | start using                           |
| Z Phase Enable  | The Encoder Z-phase                       | 0                       | forbidden                             |
|                 | function is enabled                       | 1                       | start using                           |
| Compare Enable  | Encoder comparison output                 | 0                       | forbidden                             |
|                 | enables                                   | 1                       | start using                           |
| Counter Dir_Inv | The encoder counts in the                 | 0                       | forward direction                     |
|                 | reverse direction and                     | 1                       | opposite direction                    |
|                 | enables it                                |                         |                                       |
| ENC_Enable      | Encoder count enables                     | 0                       | cease                                 |
|                 |                                           | 1                       | firing                                |
| POWER_LOSS_HOL  | The power is saved to enable              | 0                       | forbidden                             |
| D_ENABLE        |                                           | 1                       | start using                           |

| CLEAR_VALUE       | Calculate the value of zero   | 0                      | forbidden                           |
|-------------------|-------------------------------|------------------------|-------------------------------------|
|                   |                               | 1                      | start using                         |
| Set Counter Value | The encoder count value       |                        | Set the initial value, and after    |
|                   | sets the initialization value | [0~2 <sup>32</sup> -1] | starting the count, start the count |
|                   |                               |                        | from the initialization value       |
| DO                | When the corresponding        | 0                      | The output signal is invalid        |
|                   | channel output signal is      | 1                      | The output signal is valid          |
|                   | valid, the position 1 is zero |                        |                                     |
|                   | when the output is invalid.   |                        |                                     |

Note [1]: The encoder probe input effective mark Latch Valid, the encoder initial value setting completion mark SetCounter Finished, the encoder compares the output effective mark Compare valid, the encoder, the ratio error mark Mutiple error, the encoder, the frequency error mark Frequency error function is not supported.

#### 6.2 Configuration parameter definition

| Configuration parameter 72 Byte |                          |                               |           |         |        |  |
|---------------------------------|--------------------------|-------------------------------|-----------|---------|--------|--|
| BITARR                          | Var Name                 | Var Content                   | D atatype | A ccess | Length |  |
| 0                               | Encoder1 Resolution      | Encoder 1 resolution          | UDINT     | R W     | 2B     |  |
| 1                               | Encoder2 Resolution      | Encoder 2 resolution          | UDINT     | R W     | 2B     |  |
| 2                               | Encoder1 Filter          | Encoder 1 filter              | UDINT     | RW      | 2B     |  |
| 3                               | Encoder2 Filter          | Encoder 2 filter              | UDINT     | RW      | 2B     |  |
| 4                               | Encoder1 Count Multiples | Encoder 1 count<br>multiplier | UDINT     | RW      | 2B     |  |
| 5                               | Encoder2 Count Multiples | Encoder 2 count<br>multiplier | UDINT     | RW      | 2B     |  |
| 6                               | Encoder1 Count Range     | Encoder 1 count<br>range      | UDINT     | R W     | 2B     |  |
| 7                               | Encoder2 Count Range     | Encoder 2 count<br>range      | UDINT     | RW      | 2B     |  |
| 8                               | Encoder1 Latch Signal    | Encoder 1 latch signal        | UDINT     | RW      | 2B     |  |
| 9                               | Encoder2 Latch Signal    | Encoder 2 latch signal        | UDINT     | RW      | 2B     |  |

#### data specification:

| name                     | description                                | Wind<br>ows<br>defaul<br>t | span    | meaning                                                                      |
|--------------------------|--------------------------------------------|----------------------------|---------|------------------------------------------------------------------------------|
| Encoder1 Resolution      | Encoder 1<br>resolution                    | 0                          | 0~65535 | This parameter can achieve the<br>maximum (0~65535 * 4) range<br>ring count  |
| Encoder2 Resolution      | Encoder 2<br>resolution                    | 0                          | 0~65535 | This parameter can achieve the maximum (0~65535 * 4) range ring count        |
| Encoder1 Filter          | Encoder 1<br>filter                        | 7                          | 0~15    | This parameter can set the encoder filter parameter                          |
| Encoder2 Filter          | Encoder 2<br>filter                        | 7                          | 0~15    | This parameter can set the encoder filter parameter                          |
| Encoder1 Count Multiples | Encoder 1<br>Itiples count 4<br>multiplier |                            | 1~4     | This parameter achieves 4 / 2 / 1<br>fold count with default 4 fold<br>count |
| Encoder2 Count Multiples | Encoder 2<br>count<br>multiplier           | 4                          | 1~4     | This parameter achieves 4 / 2 / 1<br>fold count with default 4 fold<br>count |
|                          | Freedor 1                                  |                            | 0       | Counting range: 0~4294967295                                                 |
| Encoder1 Count Range     | count range                                | 0                          | 1       | counter range:<br>-2147483648~+21474836487 <sup>[2]</sup>                    |
| Encodor? Count Pango     | Encoder 2                                  | 0                          | 0       | Counting range: 0~4294967295                                                 |
| Littoderz count Range    | count range                                |                            | 1       | counter range:<br>-2147483648~+21474836487 <sup>[2]</sup>                    |
|                          |                                            |                            | 1       | l 0 multiplexes the latch trigger channel of the encoder 1                   |
|                          | Encoder 1                                  |                            | 2       | I 1 multiplexes the latch trigger channel of the encoder 1                   |
| Encoder1 Latch Signal    | latch signal                               | 0                          | 4       | I 2 multiplexes the latch trigger channel of the encoder 1                   |
|                          |                                            |                            | 8       | I 3 multiplexes the latch trigger<br>channel of the encoder 1                |
| Encoder2 Latch Signal    | Encoder 2<br>latch signal                  | 0                          | 1       | I 0 multiplexes the latch trigger<br>channel of the encoder 2                |

|  |   | 2 | I 1 multiplexes the latch trigger |
|--|---|---|-----------------------------------|
|  |   | 2 | channel of the encoder 2          |
|  | 2 | 4 | I 2 multiplexes the latch trigger |
|  |   | 4 | channel of the encoder 2          |
|  |   | 0 | I 3 multiplexes the latch trigger |
|  |   | Ö | channel of the encoder 2          |

Note [2]: Coder count range Encoder Count Range temporarily does not support count range-2147483648~ + 21474836487.

#### 6.3 Use the case

#### ♦ tally function

ENC \_ Enablex (x: 0-1 represents the encoder channel, the same below) is set to 1, start the encoder count, under the default parameters, the module is in

[0,4294967295] counting in range, with the counting value being feedback in Counter Valuex in ascending data, and counting direction in Count er Dirx.

Note: In the initial use, note the A / B wiring sequence, the reverse count value will overflow from 0 to 4294967295. In this state (excluding multiple overflow), the actual number of pulses = the number of pulses displayed in 4294967296.

#### Z phase zero function

The Z phase zero function is not turned on by default. By setting Z Phasex\_Enable to 1, the counter Z phase zero function is enabled. For the application scenario with mechanical zero, the count value can be automatically emptied under a specific pulse, and the count value can be fed in Counter Valuex in the uplink data.

#### Set the counting direction

When CounterxDir \_ Inv is set to 1, you can change the original counting direction of the encoder. For example, the original counting direction is increased clockwise, and the counting direction becomes decreased downward when the other conditions remain unchanged.

#### Initialize the setting function

Setting Set Counterx Value can modify the counter starting value, for example, set Set Counterx Value to 1000. After the count is started, the count value will increase / decrease from 1000.

#### Ring counting function

The resolution parameter Encoderx Resolution of the configuration parameter encoder is set, for example, set the resolution Encoderx Resolution is 400 and the count rate Encoder x Count Multiples is 4, then the encoder count range is within [0,1600-1], and the resolution parameter Encoderx Resolution is set by default to 0, and the ring count function is not started.

#### Hardware lock-in function

Setting the latch channel Encoderx Latch Signal of the configuration parameter encoder, for example, setting Encoder1 Latch Signal to 15, means that the encoder enables I0, I1, I2, I3, and the encoder 2 does not enable the latch channel. Encoder 1 and encoder 2 cannot open the same latch channel, namely Encoder1 Latch Signal & Encoder2 Latch Signal=0.

The hardware latch function is activated by setting Latchx\_Enable to 1.

#### Note: This parameter setting should be set before counting the enabling parameter ENC \_ Enablex.

When the count is valid during operation, with the active level in the latch signal, the current count value is Counter Valuex latch and hold, and the latch value is feedback in the Latch Valuex of the uplink data.

#### • Encoder input module function configuration for example

#### a) Locking function:

Encoder1 Latch Signal Is set to 7; Encoder2 Latch Signal is set to 8; indicates that encoder 1 enables I0, I1, I2 latch channels, and encoder 2 enables I3 latch channel. Encoder 1 and encoder 2 cannot open the same latch channel, that is, the Encoder1 Latch Signal & Encoder2 Latch Signal is 0. ② Ring counting function:

Encoderx Resolution Is set to 1000; Encoderx Count Multiples is set to 4; the encoder will count annular between 0 to 3999.

Note: 1. Reload Deveices is required after the configuration parameters, otherwise the configuration parameters cannot take effect.

 Latch enabling Latch Enable, count reverse enabling CounterxDir \_ inv, initial value setting function Set Counterx Value need to be enabled or set before starting to count enabling ENC \_ Enablex.

#### 6.4 Module configuration description

#### 6.4.1 Application in the TwinCAT3 software environment

#### 1、 dead work

- hardware environment
  - > Module model XB 6-P20D
  - > Power supply module, EtherCAT coupler, end cover

This description takes the XB 6-P 2000H power supply, the XB 6-EC 0002 coupler as an example

- > One computer, pre-installed with Twin CAT3 software
- > EtherCAT Special shielding cable
- > Hand wheel / encoder / orthogonal pulse transmitter, etc
- Switch power supply
- > Module installation of guide rail and guide rail fixings
- Device Profile
   Profile acquisition address:<u>https://www.solidotech.com/documents/configfile</u>

   Hardware configuration and wiring
  - Please follow the"<u>4. Installation and disassembly</u>" "<u>5. Wiring</u>"Requires the operation

#### 2、 Preset profile

To the ESI profile (EcatTerminal-XB6\_V3.17\_ENUM. The xml) is placed under the TwinCAT installation directory "C:  $\$  TwinCAT  $\$  3.1  $\$  Config  $\$  Io  $\$  EtherCAT", as shown in the figure below.

| R. | > | 此申脑   | \$ | 木地磁盘(())  | > | TwinCAT | > | 31  | > | Config | > | lo | > | <b>EtherCAT</b> |
|----|---|-------|----|-----------|---|---------|---|-----|---|--------|---|----|---|-----------------|
| 51 |   | 加小口四回 | 1  | 400城西(C.) | 1 | IWINCAT | 1 | 5.1 | 1 | comig  | - | 10 | 1 | LUICICAI        |

| 67 ¥h                           | へ<br>(約3万円100    | NA 101        | al-sh     |
|---------------------------------|------------------|---------------|-----------|
|                                 | 11011110121 0.33 | 关空<br>AUTE 入旧 | L'ULU IND |
| Beckhoff EKx9xx.xml             | 2017/11/3 9:53   | XML 文档        | 1,223 KB  |
| Beckhoff EP7xxx.xml             | 2017/11/8 9:46   | XML文档         | 9,290 KB  |
| Beckhoff ATH2xxx.xml            | 2017/11/23 13:22 | XML文档         | 439 KB    |
| Beckhoff EPP3xxx.xml            | 2017/12/8 8:48   | XML 文档        | 2,099 KB  |
| Beckhoff EPP1xxx.xml            | 2017/12/14 11:34 | XML文档         | 480 KB    |
| Beckhoff EL34xx.xml             | 2017/12/15 15:35 | XML文档         | 5,634 KB  |
| Beckhoff EK13xx.xml             | 2017/12/19 14:30 | XML文档         | 16 KB     |
| Beckhoff EPP2xxx.xml            | 2017/12/28 12:22 | XML文档         | 1,811 KB  |
| Beckhoff EJ1xxx.xml             | 2018/1/4 10:00   | XML 文档        | 67 KB     |
| Beckhoff EJ3xxx.xml             | 2018/1/4 10:07   | XML 文档        | 1,169 KB  |
| Beckhoff EJ7xxx.xml             | 2018/1/4 10:11   | XML 文档        | 2,339 KB  |
| Beckhoff EJ9xxx.xml             | 2018/1/4 10:23   | XML文档         | 160 KB    |
| Beckhoff EJ6xxx.xml             | 2018/1/4 10:31   | XML 文档        | 313 KB    |
| Beckhoff EL30xx.xml             | 2018/1/11 13:03  | XML 文档        | 11,508 KB |
| Beckhoff EL37xx.xml             | 2018/1/23 13:59  | XML 文档        | 11,837 KB |
| Beckhoff EJ2xxx.xml             | 2018/1/23 14:21  | XML 文档        | 239 KB    |
| Beckhoff EL5xxx.xml             | 2018/1/23 15:11  | XML文档         | 6,307 KB  |
| Beckhoff EJ5xxx.xml             | 2018/1/23 15:12  | XML文档         | 218 KB    |
| Beckhoff EL2xxx.xml             | 2018/1/24 9:40   | XML文档         | 2,868 KB  |
| Beckhoff EL33xx.xml             | 2018/1/26 9:34   | XML文档         | 6,727 KB  |
| Beckhoff ELM3xxx.xml            | 2018/2/1 10:19   | XML文档         | 14,238 KB |
| Beckhoff AX5xxx.xml             | 2018/2/8 16:15   | XML文档         | 930 KB    |
| Beckhoff EL1xxx.xml             | 2018/2/19 17:15  | XML文档         | 3,387 KB  |
| Beckhoff EL25xx.xml             | 2018/2/21 10:23  | XML文档         | 6,543 KB  |
| EcatTerminal-XB6_V3.17_ENUM.xml | 2023/9/7 16:12   | XML 文档        | 554 KB    |
|                                 |                  |               |           |

#### 3. Create the project

a. Click the TwinCAT icon in the lower right corner of the desktop, select "TwinCAT XAE (VS xxxx)", and open the TwinCAT software, as shown in the figure below.

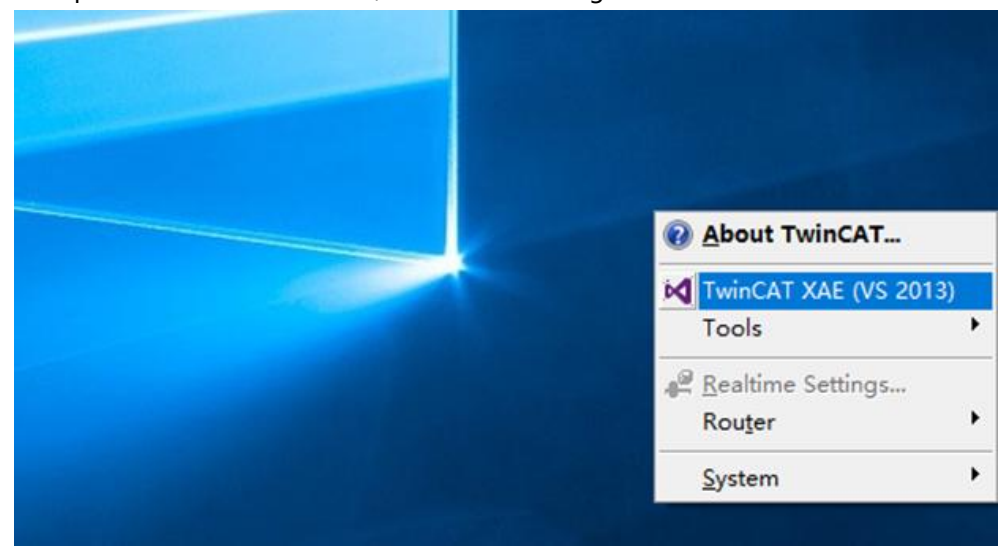

b. Click "New TwinCAT Project", and "Name" and "Solution name" correspond to the project name and solution name respectively, and "Location" correspond to the project path, these three can choose the default, and then click "OK", the project was created successfully, as shown in the following figure.

| New TwinCAT Pro                                                                                                    | oject                                                                                                    | Get Starte                                                                                                    | ed Beckhoff Ne                                                                                                    | ews                                              |                          |   |
|----------------------------------------------------------------------------------------------------|----------------------------------------------------------------------------------------------------|----------------------------------------------------------------------------------------------------|----------------------------------------------------------------------------------------------------|--------------------------------------------------|--------------------------|---|
| New Measureme                                                                                                    | nt Project                                                                                                    | A monotone and a second second | The same of the same set of the same set of th | What's New in                                    | TwinCAT 3                |   |
| New Project                                                                                                    |                                                                                                    |                                                                                                    |                                                                                                    |                                                  | ?                        | × |
| ▶ Recent                                                                                                    | .N                                                                                                    | ET Framework 4.5 🔹 Sc                                                                                                    | ort by: Default                                                                                                    | • # 1                                            | Search Installed         | ٩ |
| <ul> <li>Installed</li> <li>Templates         <ul> <li>Other Project</li> <li>TwinCAT Meas<br/>TwinCAT PLC<br/>TwinCAT Proje</li> <li>Samples</li> </ul> </li> <li>Online</li> </ul> | Installed     Installed     Templates     Other Project Types     TwinCAT Measurement     TwinCAT PLC     TwinCAT Projects     Samples     Online |                                                                                                    | TwinCAT Projects                                                                                                    | Type: TwinCAT<br>TwinCAT XAE Sy<br>Configuration | Projects<br>stem Manager |   |
| Name:                                                                                                    | TwinCAT Project1                                                                                                    |                                                                                                    |                                                                                                    |                                                  |                          |   |
| Location:<br>Solution name:                                                                                                    | D:\workspace\Twin                                                                                                    | CAT Project                                                                                                    | -                                                                                                    | Create directory                                 | for solution<br>OK Cance | 4 |

×

#### 4、scanner

a. After creating the project, right-click the Scan option under I / O-> Devices to scan the station device, as shown in the figure

| Solution Explorer                                                                                                    | •        | <del>Р ×</del>                                                              |  |
|----------------------------------------------------------------------------------------------------|----------|-----------------------------------------------------------------------------|--|
| ○ ○ ☆ io - @ / ≠                                                                                                    |          |                                                                             |  |
| Search Solution Explorer (Ctrl+;)                                                                                                    |          | <u>م</u>                                                                    |  |
| <ul> <li>Solution 'TwinCAT Project1' (1 project)</li> <li>TwinCAT Project1</li> <li>SYSTEM</li> <li>MOTION</li> <li>PLC</li> <li>SAFETY</li> <li>C++</li> <li>I/O</li> </ul> |          |                                                                             |  |
| Mappings                                                                                                    | °0<br>*0 | Add New Item Ins<br>Add Existing Item Shift+Alt+A<br>Export EAP Config File |  |
|                                                                                                    | â        | Paste Ctrl+V<br>Paste with Links                                            |  |

below.

b. Check the Local Connection network card as shown in the figure below.

1 new I/O devices found

| 🗇 Device 2 (EtherCAT) (以太网 (Realtek PCIe GbE Family Controller)) | ОК           |
|------------------------------------------------------------------|--------------|
|                                                                  | Cancel       |
|                                                                  | Select All   |
|                                                                  | Unselect All |
|                                                                  |              |
|                                                                  |              |
|                                                                  |              |
|                                                                  |              |
|                                                                  |              |

c. Popup Scan for boxes, click select Yes; popup Activate Free Run, click select Yes, as shown in the figure below.

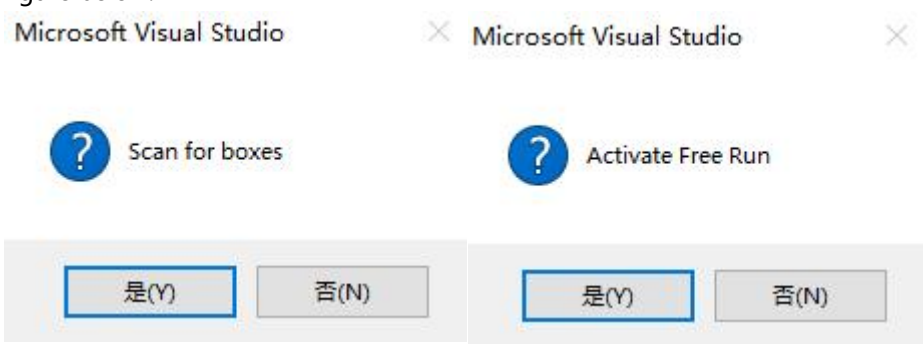

d. After scanning the device, the left navigation can see B ox1 (XB 6-EC0002) and M odule1 (XB 6-P20D), can see the TwinCAT in "Online" at "OP" state, can observe the slave device RUN light is always on, as shown in the figure below.

| Solution Explorer 👻 🖣 🗙                                                                                                    | TwinCAT Project                                        | 172 🕫 🗙                                                                             |                                    |          |
|----------------------------------------------------------------------------------------------------|--------------------------------------------------------|-------------------------------------------------------------------------------------|------------------------------------|----------|
| 0 0 🙆 10 - 🗊 🕨 🗕                                                                                                    | General Ether                                          | CAT Process Data Slots                                                              | Startup CoE - Online Or            | nline    |
| Search Solution Explorer (Ctrl+;)<br>Solution 'TwinCAT Project172' (1 project)<br>Subscription 'TwinCAT Project172<br>Subscription 'TwinCAT Project172<br>Subscription 'TwinCAT Project172<br>Subscription 'TwinCAT Project172<br>Subscription 'TwinCAT Project172'<br>Subscription 'TwinCAT Project172'<br>Subscription 'TwinCAT Proj | State Machi<br>Init<br>Pre-Op<br>Op                    | ne<br>Bootstrap<br>Safe-Op<br>Clear Error                                           | Current State:<br>Requested State: | OP<br>OP |
| <ul> <li>Wo</li> <li>Wo</li> <li>Wo</li> <li>Device 3 (EtherCAT)</li> <li>Image</li> <li>Image-Info</li> <li>◊ SyncUnits</li> <li>□ Inputs</li> <li>○ Outputs</li> </ul>                                                                                                    | DLL Status<br>Port A:<br>Port B:<br>Port C:<br>Port D: | Carrier / Open<br>No Carrier / Closed<br>No Carrier / Closed<br>No Carrier / Closed |                                    |          |
| <ul> <li>infoldata</li> <li>JD Box 1 (X86-EC0002)</li> <li>inputs</li> <li>Outputs</li> <li>Module 1 (X86-P20D)</li> <li>inputs</li> <li>ENC Control</li> </ul>                                                                                                    | File Access of Downloa                                 | over EtherCAT                                                                       |                                    |          |

#### 5. Validate basic functions

a. Click the left navigation tree "Box 1-> Startup-> New" to enter the configuration parameter editing page, as shown in the figure

| Solution Explorer                                                                                                    |          | TwinCAT Proj         | ect172       | + ×              |                  |          |                |                                                                       |                         |                                             |                           |                          |
|----------------------------------------------------------------------------------------------------|----------|----------------------|--------------|------------------|------------------|----------|----------------|-----------------------------------------------------------------------|-------------------------|---------------------------------------------|---------------------------|--------------------------|
| 00 <u>6</u> 0- <u>6</u> 4 <u>-</u>                                                                                                    |          | General Et           | herCAT       | Process          | Data Slots       | Startup  | CoE - O        | nline Online                                                          |                         |                                             |                           |                          |
| Search Solution Explorer (Ctrl+;)                                                                                                    | ρ-       |                      |              |                  |                  | 2        |                | Edit CANope                                                           | n Startup Entry         |                                             |                           |                          |
| Solution TwinCAT Project172'(1)  Solution TwinCAT Project172  Solution TwinCAT Project172  Solution  MOTION  PLC  SAFETY  SAFETY  C++  Z0  VO | oroject) | Trans<br>C <ps></ps> | Proto<br>CoE | Index<br>0xF030. | Data<br>01 00 0D | 62 00 00 | Comm<br>downle | Transition<br>□I→P<br>☑P→S<br>□S→0<br>Data (hexbin):<br>Validate Mask | □S→P<br>□0→S            | Index (hex):<br>Sub-Index (dec)<br>Validate | 0<br>0<br>Complete Access | OK<br>Cancel<br>Hex Edit |
| <ul> <li>Devices</li> <li>Device 3 (EtherCAT)</li> </ul>                                                                                      |          |                      |              |                  |                  |          |                | Comment:                                                              |                         |                                             |                           | Edit Entry               |
| Image-Info                                                                                                    |          |                      |              |                  |                  |          |                | Index                                                                 | Name                    | Flags                                       | Value                     |                          |
| Display Syncolines                                                                                                    |          |                      |              |                  |                  |          |                | 8000.01                                                               | Encoder1 Resolution     | RW                                          | 0×0000 (0)                |                          |
| Outputs                                                                                                    |          |                      |              |                  |                  |          |                | 8000:02                                                               | Encoder2 Resolution     | RW                                          | 0×0000 (0)                |                          |
| 🕨 🔚 InfoData                                                                                                    |          |                      |              |                  |                  |          |                | 8000:03                                                               | Encoder1 Filter         | RW                                          | 0x0007 (7)                |                          |
| A /D Box 1 (XB6-EC0002                                                                                                    |          |                      |              |                  |                  |          |                | 8000.04                                                               | Encoder2 Filter         | RW                                          | 0x0007 (7)                |                          |
| Inputs                                                                                                    |          |                      |              |                  |                  |          |                | 8000.05                                                               | Encoderi Count Multiple | es RW                                       | 0x0004(4)                 |                          |
| Outputs                                                                                                    |          |                      |              |                  |                  |          |                | 8000.08                                                               | Encoder2 Count Multiple | ES PAV                                      | 0x0004 (4)                |                          |
| 🖌 🔵 Module 1 (XB6-                                                                                                    | P20D)    |                      |              |                  |                  |          |                | 8000.08                                                               | Encoder2 Count Range    | BW                                          | 0x0000 (0)                |                          |
| Inputs                                                                                                    |          |                      |              |                  |                  |          |                | 8000.09                                                               | Encoder1 Latch Signal   | RW                                          | 0x0000 (0)                |                          |
| ENC Control                                                                                                    |          |                      |              |                  |                  |          |                | 8000                                                                  | Encoder2 Latch Signal   | RW                                          | 0×0000 (0)                |                          |
| b WcState                                                                                                    |          |                      |              |                  |                  |          |                | + F030.0                                                              | Configured Module Ider  | nt List RW                                  |                           |                          |
| b InfoData                                                                                                    |          |                      |              |                  |                  |          |                |                                                                       |                         |                                             |                           |                          |
| 2 Mannings                                                                                                    |          |                      |              |                  |                  |          |                |                                                                       |                         |                                             |                           |                          |
| W.                                                                                                    |          | Movel                | Jp           | Move Do          | nwn              |          |                |                                                                       |                         |                                             |                           |                          |

In the Edit CANopen Startup Entry popup, click "+" ahead of Index 2000:0 to expand the b. configuration parameters menu, and you can see 10 configuration parameters. Click any parameter to make relevant configuration, as shown in the figure below.

| Transition<br>□I→P<br>☑P→S<br>□S→0                             | Inde<br>□S→P Sub<br>□O→S □\                                                                                                    | x (hex):<br>-Index (dec):<br>/alidate  | 0<br>0<br>Complete Access                                                                                                    | OK<br>Cancel |
|----------------------------------------------------------------|----------------------------------------------------------------------------------------------------|----------------------------------------|----------------------------------------------------------------------------------------------------|--------------|
| )ata (hexbin):                                                 |                                                                                                    |                                        |                                                                                                    | Hex Edit     |
| 'alidate Mask<br>Comment                                       |                                                                                                    |                                        |                                                                                                    | Edit Entry   |
| Index                                                          | Name                                                                                                    | Flags                                  | Value                                                                                                    |              |
| = 8000:0                                                       | ENC Configruation                                                                                                    | RW                                     | >11 <                                                                                                    |              |
| 8000:01                                                        | Encoder1 Resolution                                                                                                    | RW                                     | 0x0000(0) ①公辨家功能起罢0                                                                                                    | ~65535       |
| 8000:02                                                        | Encoder2 Resolution                                                                                                    | RW                                     | 0x0000 (0)                                                                                                    |              |
|                                                                | Example of Eilan                                                                                                    | DW                                     | 0×0007 (7)                                                                                                    |              |
| 8000:03                                                        | Encoderi Filler                                                                                                    | HAA                                    | () ① 市油会物配罢                                                                                                    |              |
| 8000:03 8000:04                                                | Encoder2 Filter                                                                                                    | RW                                     | 0x0007(7) ②滤波参数配置                                                                                                    |              |
| 8000:03<br>8000:04<br>8000:05                                  | Encoder2 Filter<br>Encoder1 Count Multiples                                                                                                    | RW                                     | 0x0007(7) ②滤波参数配置<br>0x0004(4) ②计数/A·家配置                                                                                                   |              |
| 8000:03<br>8000:04<br>8000:05<br>8000:06                       | Encoder1 Filter<br>Encoder2 Filter<br>Encoder1 Count Multiples<br>Encoder2 Count Multiples                                                                          | RW<br>RW<br>RW                         | 0x0007 (7) ②滤波参数配置<br>0x0004 (4)<br>0x0004 (4) ③计数倍率配置                                                                                     |              |
|                                                                | Encoder? Filter<br>Encoder? Filter<br>Encoder? Count Multiples<br>Encoder? Count Multiples<br>Encoder? Count Range                                                  | RW<br>RW<br>RW<br>RW                   | 0x0007(7) ②滤波参数配置<br>0x0004(4) ③计数倍率配置<br>0x0004(4) ④计数方式配置                                                                                |              |
| 8000:03<br>8000:04<br>8000:05<br>8000:06<br>8000:07<br>8000:08 | Encoder! Filter<br>Encoder! Count Multiples<br>Encoder! Count Multiples<br>Encoder! Count Range<br>Encoder? Count Range                                             | RW<br>RW<br>RW<br>RW<br>RW             | 0x0007 (7)         ②滤波参数配置           0x0007 (7)         ③滤波参数配置           0x0004 (4)         ④计数倍率配置           0x00004 (4)         ④计数方式配置 |              |
|                                                                | Encoder/ Filter<br>Encoder2 Filter<br>Encoder1 Count Multiples<br>Encoder2 Count Multiples<br>Encoder1 Count Range<br>Encoder2 Count Range<br>Encoder1 Latch Signal | RW<br>RW<br>RW<br>RW<br>RW<br>RW       |                                                                                                    |              |
|                                                                | Encoder? Filter<br>Encoder? Filter<br>Encoder? Count Multiples<br>Encoder? Count Range<br>Encoder? Count Range<br>Encoder? Latch Signal<br>Encoder? Latch Signal    | RW<br>RW<br>RW<br>RW<br>RW<br>RW<br>RW | Looor (7) ②滤波参数配置<br>Looor (7) ③滤波参数配置<br>Looor (4) ③计数倍率配置<br>Looor (6) ④计数方式配置<br>Looor (6) ⑤锁存通道配置                                      |              |

The left navigation tree "Module-> Inputs" displays the upstream data of the encoder input c. module, used to monitor the status of the encoder, as shown in the following figure.

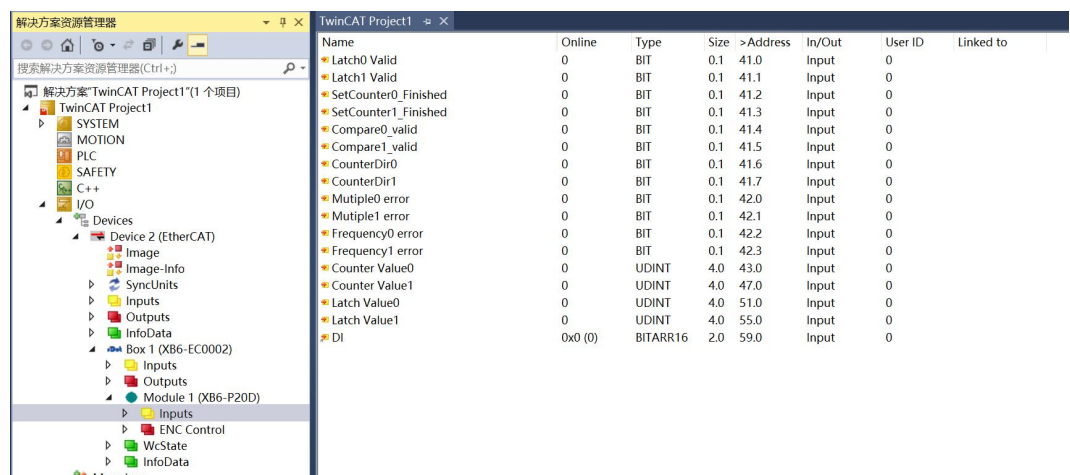

Þ and Mappings d. The left navigation tree "Module-> ENC Control" displays the descending data of the encoder input module, used to view the output status of the encoder, as shown in the figure below.

| 解决方案资源管理器 ▼ 4 ×                         | TwinCAT Project1 ↔ ×    |         |          |      |          |        |         |           |
|-----------------------------------------|-------------------------|---------|----------|------|----------|--------|---------|-----------|
| 000 10-20 1-                            | Name                    | Online  | Туре     | Size | >Address | In/Out | User ID | Linked to |
| (明亮的)为于实际历历(Challer)                    | Latch0_Enable           | 0       | BIT      | 0.1  | 41.0     | Output | 0       |           |
| 技影胜决/J柔页/原昌珪裔(Ctil+,) ₽・                | Latch1_Enable           | 0       | BIT      | 0.1  | 41.1     | Output | 0       |           |
| 解决方案"TwinCAT Project1"(1 个项目)           | Z Phase0_Enable         | 0       | BIT      | 0.1  | 41.2     | Output | 0       |           |
| TwinCAT Project1                        | Z Phase1_Enable         | 0       | BIT      | 0.1  | 41.3     | Output | 0       |           |
| SYSTEM                                  | Compare0_Enable         | 0       | BIT      | 0.1  | 41.4     | Output | 0       |           |
| MOTION III DUG                          | Compare1_Enable         | 0       | BIT      | 0.1  | 41.5     | Output | 0       |           |
|                                         | Counter0Dir_Inv         | 0       | BIT      | 0.1  | 41.6     | Output | 0       |           |
| SAFEIT                                  | Counter1Dir_Inv         | 0       | BIT      | 0.1  | 41.7     | Output | 0       |           |
|                                         | ENC_Enable0             | 0       | BIT      | 0.1  | 42.0     | Output | 0       |           |
| A Services                              | ENC_Enable1             | 0       | BIT      | 0.1  | 42.1     | Output | 0       |           |
| <ul> <li>Device 2 (EtherCAT)</li> </ul> | POWER LOSS HOLDO ENABLE | 0       | BIT      | 0.1  | 42.2     | Output | 0       |           |
| 👯 Image                                 | POWER LOSS HOLD1 ENABLE | 0       | BIT      | 0.1  | 42.3     | Output | 0       |           |
| 👯 Image-Info                            | CLEAR VALUE0            | 0       | BIT      | 0.1  | 42.4     | Output | 0       |           |
| SyncUnits                               | CLEAR VALUE1            | 0       | BIT      | 0.1  | 42.5     | Output | 0       |           |
| Inputs                                  | Set Counter0 Value      | 0       | UDINT    | 4.0  | 43.0     | Output | 0       |           |
| Outputs                                 | Set Counter1 Value      | 0       | UDINT    | 4.0  | 47.0     | Output | 0       |           |
| InfoData                                | ▶ DO                    | 0x0 (0) | BITARR16 | 2.0  | 51.0     | Output | 0       |           |
| <ul> <li>Box 1 (XB6-EC0002)</li> </ul>  |                         |         |          |      |          |        |         |           |
| Inputs                                  |                         |         |          |      |          |        |         |           |
| P Uutputs                               |                         |         |          |      |          |        |         |           |
| Module I (XB6-P20D)                     |                         |         |          |      |          |        |         |           |
| P = inputs                              |                         |         |          |      |          |        |         |           |
| WcState                                 |                         |         |          |      |          |        |         |           |
| InfoData                                |                         |         |          |      |          |        |         |           |
| at Mappings                             |                         |         |          |      |          |        |         |           |
|                                         |                         |         |          |      |          |        |         |           |

#### 6.4.2 Application in the TIA Portal V14 software environment

#### 1、dead work

- hardware environment
  - > Module model XB 6-P20D
  - > Power supply module, PROFINET coupler, end cover

This description takes the XB 6-P 2000H power supply, the XB 6-PN 0002 coupler as an example

- > One computer, pre-installed with TIA Portal V14 software
- > **PROFINET Special shielding cable**
- > Hand wheel / encoder / orthogonal pulse generator, etc
- > One for Siemens PLC
- > Switch power supply
- > Module installation of guide rail and guide rail fixings
- Device Profile

Profile acquisition address:https://www.solidotech.com/documents/configfile

• Hardware configuration and wiring Please follow the"<u>4. Installation and disassembly</u>" "<u>5. Wiring</u>"Requires the operation

#### 2、 new construction

a. Open the TIA Portal V14 software, and click Create a New Project.

|                     | Create new project  |                                      |
|---------------------|---------------------|--------------------------------------|
| en existing project | Project name:       | X86-P20D<br>[C:Users129719]Documents |
| ate new project     | Version:            | V17                                  |
| grate project       | Author:<br>Comment: | 29719                                |
| se project          |                     |                                      |
| 21                  |                     | Cr                                   |
| Icome Tour          |                     |                                      |
| at steps            |                     |                                      |

- Project name: custom, can default.
- Path: The Project maintains the path, but to keep the default.
- Version: Keep the default.
- Author: Keep the default.
- Note: Custom, not available.

#### 3、 Add a PLC controller

a. Click on the Configuration Devices.

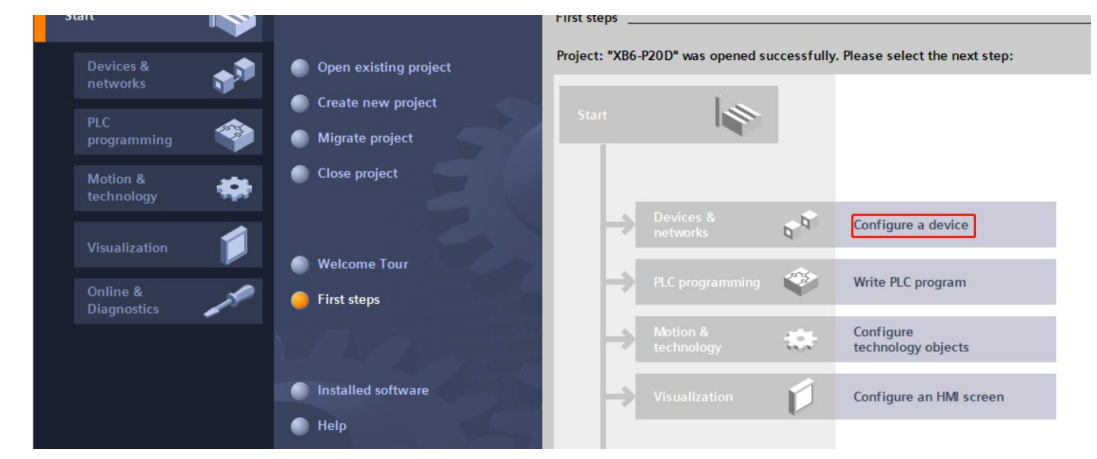

b. Click Add New Device, select the current PLC model, and click Add, as shown in the figure below. After the add completes, you can see that the PLC has been added to the device navigation tree.

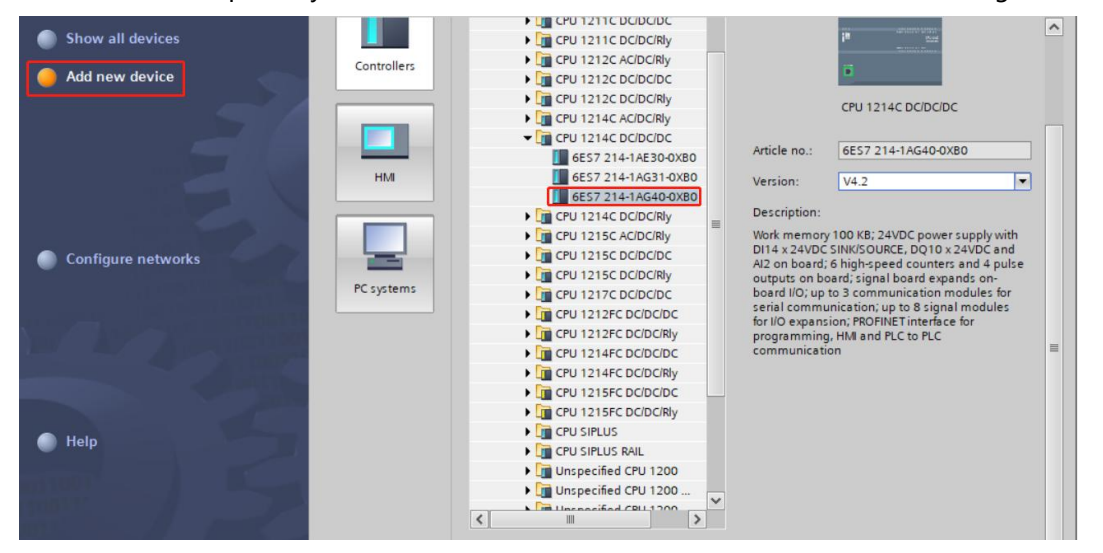

#### 4. Scan the connection device

a. Click the left navigation tree Online Access-> Update accessible devices, as shown in the figure

below.

| ▼ 🔄 XB6-P20D                                                  |   |
|---------------------------------------------------------------|---|
| 💣 Add new device                                              |   |
| Devices & networks                                            |   |
| PLC_1 [CPU 1214C DC/DC/DC]                                    |   |
| Ungrouped devices                                             |   |
| 🕨 🚟 Security settings                                         |   |
| Cross-device functions                                        |   |
| 🕨 🙀 Common data                                               |   |
| Documentation settings                                        |   |
| Languages & resources                                         |   |
| Version control interface                                     |   |
| Online access                                                 |   |
| 🍟 Display/hide interfaces                                     |   |
| <ul> <li>Realtek PCIe GbE Family Controller</li> </ul>        | × |
| Dpdate accessible devices                                     |   |
| Pisplay more information                                      |   |
| Intel(R) Wi-Fi 6 AX201 160MHz                                 |   |
| PC internal [Local]                                           |   |
| USB [S7USB]                                                   |   |
| <ul> <li>TeleService [Automatic protocol detectio.</li> </ul> |   |
| Card Reader/USB memory                                        |   |
|                                                               |   |

b. After the update, display the connected slave equipment, as shown in the figure below.

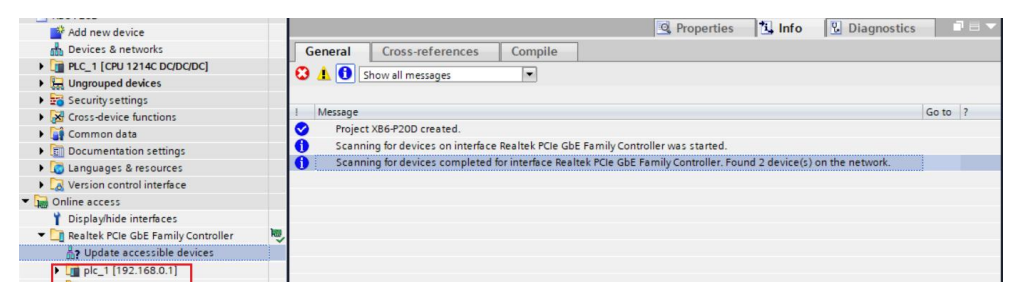

The IP address of the computer must be in the same segment as the PLC. If it is not in the same segment, repeat the above steps after modifying the IP address of the computer.

#### 5. Add a GSD configuration file

- a. In the menu bar, select Options-> Manage Common Site Description File (GSDML) (D).
- b. Click the Source Path to select the file.
- c. Check whether the status of the GSD file to add is Not installed, and click the Install button is not installed. If installed, click Cancel to skip the installation step.

| Installed GSDs    | GSDs in the project       |         |          |                   |       |
|-------------------|---------------------------|---------|----------|-------------------|-------|
| Source path: D:\  |                           |         |          |                   |       |
| Content of import | ed path                   |         |          |                   |       |
| File              |                           | Version | Language | Status            |       |
| GSDML-V2.3-Sdot   | -XB6-PN0002_v3.1.19-20230 | V2.3    | English  | Already installed |       |
|                   |                           |         |          |                   |       |
|                   |                           |         |          |                   |       |
|                   |                           |         |          |                   |       |
|                   |                           |         |          |                   |       |
|                   |                           |         |          |                   |       |
|                   |                           |         |          |                   |       |
|                   |                           |         |          |                   |       |
|                   |                           |         |          |                   |       |
| <                 |                           |         |          |                   | >     |
|                   |                           |         |          |                   |       |
|                   |                           |         | Delete   | Install           | ancel |

#### 6. Add from station device

- a. Double-click the navigation bar "Devices and Networks" on the left.
- b. Click the "Hardware Directory" vertical row button on the right, and the directory display is shown in the figure below.

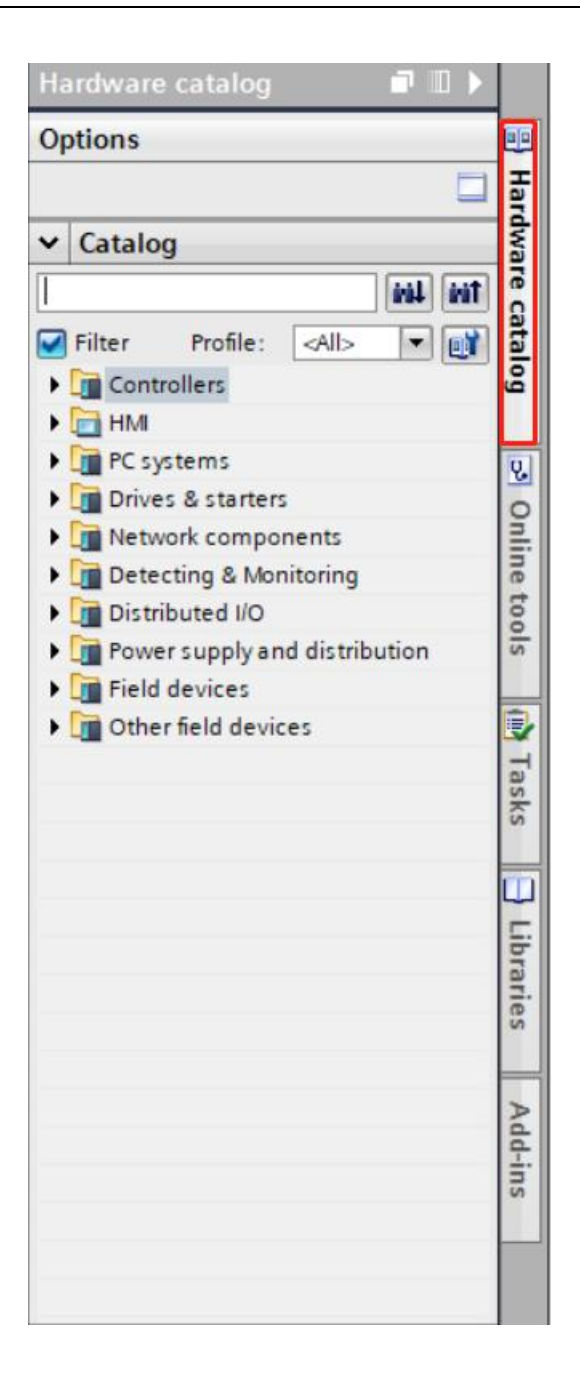

c. Select "Other Field Equipment-> PROFINET IO-> I / O-> Sdot-> X-Bus-> XB 6-PN0002".

- ett Edit View (nsert Online Options Dools Window Help 💁 🔓 Saveproject 🚔 🕺 🤹 🖓 💺 🖓 🖢 🗰 🎇 🕼 🔛 🔛 🔛 🖉 Goonline 🖉 Gooffine 🏭 🔝 🐺 🖉 🗶 👘 Totally Integrated Auto PORTAL 16 XB6-P20D > Devices & networks \_ # =× Devices 🛃 Topology view 🛃 Network view 🛐 Devi • Network 💌 🔐 Relations 👑 👯 📲 🔛 🛄 🍳 ± X86+200
   X86+200
   X86+200
   Vices & networks
   Devices & networks
   Vices & networks
   Vices & networks
   Vices & networks
   Vices & networks
   Vices & Networks
   Vices & Networks
   Vices & Networks
   Vices & Networks
   Vices & Networks
   Vices & Networks
   Vices & Networks
   Vices & Networks
   Vices & Networks
   Vices & Networks
   Vices & Networks
   Vices & Networks
   Vices & Networks
   Vices & Networks
   Vices & Networks
   Vices & Networks
   Vices & Networks
   Vices & Networks
   Vices & Networks
   Vices & Networks
   Vices & Networks
   Vices & Networks
   Vices & Networks
   Vices & Networks
   Vices & Networks
   Vices & Networks
   Vices & Networks
   Vices & Networks
   Vices & Networks
   Vices & Networks
   Vices & Networks
   Vices & Networks
   Vices & Networks
   Vices & Networks
   Vices & Networks
   Vices & Networks
   Vices & Networks
   Vices & Networks
   Vices & Networks
   Vices & Networks
   Vices & Networks
   Vices & Networks
   Vices & Networks
   Vices & Networks
   Vices & Networks
   Vices & Networks
   Vices & Networks
   Vices & Networks
   Vices & Networks
   Vices & Networks
   Vices & Networks
   Vices & Networks
   Vices & Networks
   Vices & Networks
   Vices & Networks
   Vices & Networks
   Vices & Networks
   Vices & Networks
   Vices & Networks
   Vices & Networks
   Vices & Networks
   Vices & Networks
   Vices & Networks
   Vices & Networks
   Vices & Networks
   Vices & Networks
   Vices & Networks
   Vices & Networks
   Vices & Networks
   Vices & Networks
   Vices & Networks
   Vices & Networks
   Vices & Networks
   Vices & Networks
   Vices & Networks
   Vices & Networks
   Vices & Networks
   Vices & Networks
   Vices & Networks
   Vices & Networks
   Vices & Networks
   Vices & Networks
   Vices & Networks
   Vices & Networks
   Vices & Networks
   Vices & Networks
   Vices & Networks
   Vices & Networks
   Vices & Networks
   Vices & ✓ Catalog Search init init Profile: <All> Filter Profile: Julia V

  Filter Profile: Julia V

  Grows & starters

  Grows & starters

  Grows & starters

  Grows & Starters

  Grows & Starters

  Grows & Starters

  Grows & Starters

  Grows & Starters

  Grows & Starters

  Grows & Starters

  Grows & Starters

  Grows & Starters

  Grows & Starters

  Grows & Starters

  Grows & Starters

  Grows & Starters

  Grows & Starters

  Grows & Starters

  Grows & Starters

  Grows & Starters

  Grows & Starters

  Grows & Starters

  Grows & Starters

  Grows & Starters

  Grows & Starters

  Grows & Starters

  Grows & Starters

  Grows & Starters

  Grows & Starters

  Grows & Starters

  Grows & Starters

  Grows & Starters

  Grows & Starters

  Grows & Starters

  Grows & Starters

  Grows & Starters

  Grows & Starters

  Grows & Starters

  Grows & Starters

  Grows & Starters

  Grows & Starters

  Grows & Starters

  Grows & Starters

  Grows & Starters

  Grows & Starters

  Grows & Starters

  Grows & Starters

  Grows & Starters

  Grows & Starters

  Grows & Starters

  Grows & Starters

  Grows & Starters

  Grows & Starters

  Grows & Starters

  Grows & Starters

  Grows & Starters

  Grows & Starters

  Grows & Starters

  Grows & Starters

  Grows & Starters

  Grows & Starters

  Grows & Starters

  Grows & Starters

  Grows & Starters

  Grows & Starters

  Grows & Starters

  Grows & Starters

  Grows & Starters

  Grows & Starters

  Grows & Starters

  Grows & Starters

  Grows & Starters

  Grows & Starters

  Grows & Starters

  Grows & Starters

  Grows & Starters

  Grows & Starters

  Grows & Starters

  Grows & Starters

  Grows & Starters

  Grows & Starters

  Grows & Starters

  Grows & Starters

  Grows & Starters

  Grows & Starters

  Grows & Starters

  Grows & Starters

  Grows & Starters

  Grows & Starters

  Grows & Starters

  Grows & Starters

  Grows & Starters

  Grows & Starters

  Grows & Starters

  Grows & Starters

  Grows & Starters

  Grows & Starters

  Grows & Starters

  Grows & Starters

  Grows & Starters

  Grows & Starters

  Grows & Starters

  Grows & Starters

  Grows & Starters

  Grows & Starters

  Grows & Starters

  Grows & Starters

  Grows & Starters

  Grows & Starters

  Grows & Starters

  Grows & Starter Filter PLC\_1 CPU 1214C PNIO XB6-PN0002 DP-NORM k BAYMRS
   BAYMRS
   BAYMRS
   DISTRICT PN Gateway
   DISTRICT PN Gateway
   SK-PN X-BU 2 SIEMENS
   SOLIDOT Sei
- d. Drag or double-click XB 6-PN0002 to Network View, as shown below.

e. Click Unassigned (blue font) on the slave device and select PLC\_1.PROFINET Interface \_1, as shown in the figure below.

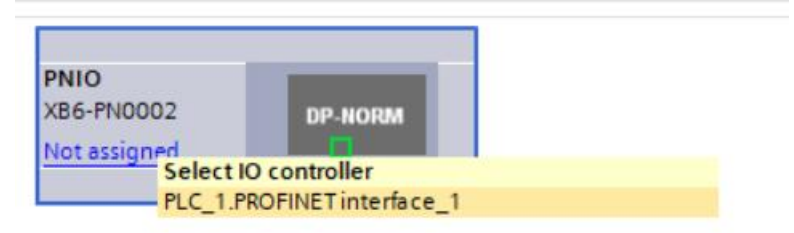

f. After the connection is completed, as shown in the figure below.

| P20D > Devices & net | tworks                                               |               |                     | _ 7             |
|----------------------|------------------------------------------------------|---------------|---------------------|-----------------|
|                      | 2                                                    | Topology view | h Network view      | Device vie      |
| etwork Connections   | HMI connection                                       | Relations     | 2 3 1 1             | 🔍 ± 🖂           |
|                      |                                                      | ₽ IO syst     | tem: PLC_1.PROFINET | IO-System (100) |
| _1<br>11214C         | PNIO<br>XB6-PN0002<br>PLC_1<br>C_1.PROFINETIO-System | DP-NORM       |                     | E               |
|                      |                                                      |               |                     |                 |

g. Click the device name and rename the device, as shown below.

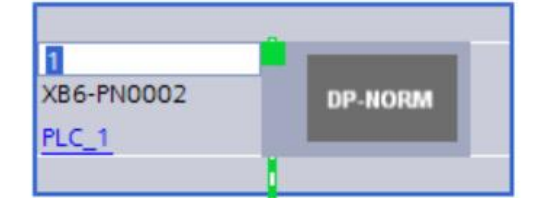

 h. Click Device View to enter the device overview of the coupler. In the right Module directory, add I / O modules according to the actual topology (the order must be consistent with the actual topology, otherwise the communication is unsuccessful), as shown in the following figure.

| Y Module   | Rack | Slot I addre | ss Q address | Туре       |   | ✓ Catalog         |         |
|------------|------|--------------|--------------|------------|---|-------------------|---------|
| ▼ PNIO1    | 0    | 0            |              | XB6-PN0002 | ^ | <search></search> | inil in |
| PN-IO      | 0    | 0 X1         |              | PNIO       |   | Filter Profile:   |         |
| XB6-P20D_1 | 0    | 1 6887       | 6475         | XB6-P20D   |   | Head module       |         |
|            | 0    | 2            |              |            |   |                   |         |
|            | 0    | 3            |              |            |   | Analog Input      |         |
|            | 0    | 4            |              |            | - | Analog Output     |         |
|            | 0    | 5            |              |            | _ | Digital I/O       |         |
|            | 0    | 6            |              |            |   | Digital Input     |         |
|            | 0    | 7            |              |            |   | Digital Output    |         |
|            | 0    | 8            |              |            |   | Function I/O      |         |
|            | 0    | 9            |              |            |   | XB6-C01SP         |         |
|            | 0    | 10           |              |            |   | XB6-P20A          |         |
|            | 0    | 11           |              |            |   | XB6-P20D          |         |
|            | 0    | 12           |              |            |   | XB6-P20DS         |         |
|            | 0    | 13           |              |            |   | XB6-PC80B         |         |
|            | 0    | 14           |              |            |   | Pulse I/O         |         |
|            | 0    | 15           |              |            |   | 🕨 🧊 Relay Output  |         |
|            | 0    | 10           |              |            |   |                   |         |
|            | 0    | 10           |              |            |   |                   |         |
|            | 0    | 10           |              |            |   |                   |         |
|            | 0    | 20           |              |            |   |                   |         |
|            | 0    | 21           |              |            |   |                   |         |
|            | 0    | 22           |              |            |   |                   |         |
|            | 0    | 23           |              |            |   |                   |         |
|            | U    | 23           |              |            |   |                   |         |

#### 7. Assign the device name

a. Switch to Network View, right-click the cable for the PLC and PNIO 1, and select Assign Device

| Name.              | IO system: PLC_1.PROFINET IO-System     | 100) ^ |
|--------------------|-----------------------------------------|--------|
| PLC_1<br>CPU 1214C | PNIO1<br>XB6-PN0002<br>PLC_1            |        |
| 1<br>              | PLC_1.PROFINET IO-Syste                 | - 11   |
|                    | X Cut Ctrl+X                            |        |
|                    | Ctrl+C                                  |        |
|                    | Paste Ctrl+V                            |        |
|                    | X Delete Del                            |        |
|                    | Rename F2                               | -      |
|                    | Assign to new DP master / IO controller | *      |
|                    | Compile                                 |        |
|                    | Download to device                      |        |
|                    | ø Go online Ctrl+K €                    | _      |
|                    | 💕 Go offline Ctrl+M                     |        |
|                    | 😡 Online & diagnostics Ctrl+D           | _      |
|                    | Assign device name                      | _      |
|                    | Assign PROFIsafe address                |        |
|                    | Receive alarms                          |        |
|                    | Update and display forced operands      |        |
|                    | Show catalonCtrl+Shift+C                |        |

b. The Assign PROFINET Device Name, window appears, as shown in the figure below.

| Device type: X86-PN0002   Online access   Type of the PG/PC interface: PNIE   Device filter   Only show devices of the same type   Only show devices with bad parameter settings   Only show devices with bad parameter settings   Only show devices with bad parameter settings   Only show devices with bad parameter settings   Only show devices with bad parameter settings   Only show devices with bad parameter settings   Only show devices with bad parameter settings   Only show devices with bad parameter settings   Only show devices with bad parameter settings   Only show devices of the same type                                                                                                    |               | _                        | PROFINET device         | name:      | pnio1                     |               | •              |
|----------------------------------------------------------------------------------------------------|---------------|--------------------------|-------------------------|------------|---------------------------|---------------|----------------|
| Online access   Type of the PG/IPC interface:   PEVICE Tilter   PG/IPC interface:   Pevice filter   Image: Physical States and System   Image: Physical States and System   Image: Physical States and System   Image: Physical States and System   Image: Physical States and System   Image: Physical States and System   Image: Province States and States and States an                                                                                                    | 4             | <u> </u>                 | Devie                   | ce type:   | XB6-PN0002                |               |                |
| Type of the PGIPC interface:   PRIPC interface:   PCIPC interface:   Period filter   Image: Point of the PGIPC interface:   Image: Point of the PGIPC interface:   <                                                                                                    |               |                          | Online access           |            |                           |               |                |
| PGIPC interface:     Device filter     Only show devices of the same type     Only show devices with bad parameter settings     Only show devices with bad parameter settings     Only show devices with bad parameter settings     Only show devices with bad parameter settings     Only show devices with bad parameter settings     IP address     MAC address     Device     PROFINET device name     Status     IP address     MAC address     Device     PROFINET device name     Status     IP address     MAC address     Device     PROFINET device name     Status     IP address     MAC address     Device     PROFINET device name     Status     IP address     Mac address     Device     IP address     IP address     IP address     IP address     IP address     IP address     IP address     IP address     IP address     IP address     IP address     IP address     IP address </td <td></td> <td></td> <td>Type of the PG/PC in</td> <td>terface:</td> <td>PN/IE</td> <td></td> <td>-</td>                                                                                                    |               |                          | Type of the PG/PC in    | terface:   | PN/IE                     |               | -              |
| Device filter         Image: Device filter         Image: Device filter <t< th=""><th></th><th></th><th>PG/PC in</th><th>terface:</th><th>Realtek PCIe GbE Fami</th><th>ly Controller</th><th>- 💎 🖸</th></t<>                                                                                                    |               |                          | PG/PC in                | terface:   | Realtek PCIe GbE Fami     | ly Controller | - 💎 🖸          |
| Only show devices of the same type     Only show devices with bad parameter settings     Only show devices without names  Accessible devices in the network:      Paddress MAC address Device PROFINET device name Status      Flash LED      Im     Update list Assign name                                                                                                    | لي ا          |                          | Device filter           |            |                           |               |                |
| Only show devices with bad parameter settings     Only show devices without names  Accessible devices in the network:      Paddress Device PROFINET device name Status      Fish LED      International International Internatione International Internatione International Internatione Internatio | ۳ <u>۱</u>    |                          | 🛃 Only show d           | levices of | the same type             |               |                |
| Only show devices without names  Accessible devices in the network:      P address MAC address Device PROFINET device name Status      Fish LED      Update list Assign name                                                                                                    |               |                          | Only show d             | levices wi | th bad parameter settings |               |                |
| Accessible devices in the network:  IP address MAC address Device PROFINET device name Status  Flash LED  LUpdate list Assign name                                                                                                    |               |                          | Only show d             | levices wi | thout names               |               |                |
| Accessible devices in the network:                                                                                                    |               |                          |                         |            | and at normalized         |               |                |
| IP address MAC address Device PROFINET device name Status      Flash LED      IUpdate list Assign name                                                                                                    |               | Accessible               | devices in the network: |            |                           |               |                |
| Flash LED                                                                                                    |               | IP address               | MAC address             | Device     | PROFINET device name      | Status        |                |
| Flash LED                                                                                                    |               | -                        |                         |            |                           |               |                |
| Flish LED  Flish LED  Update list Assign name                                                                                                    |               | <b>_</b>                 |                         |            |                           |               |                |
| Flash LED                                                                                                    |               |                          |                         |            |                           |               |                |
| Vpdate list Assign name                                                                                                    | Flash LEI     |                          |                         |            |                           |               |                |
| Update list Assign name                                                                                                    |               | 4                        |                         |            |                           |               |                |
| Operation Transformation                                                                                                    |               |                          |                         |            |                           | Indate list   | Assion name    |
|                                                                                                    |               |                          |                         |            |                           |               | - Addigit Hume |
|                                                                                                    |               |                          |                         |            |                           |               |                |
|                                                                                                    | Online status | information:             |                         |            |                           |               |                |
| Online status information:                                                                                                    | U Search      | completed. 0 of 0 device | es were found.          |            |                           |               |                |
| Online status information:<br>Search completed. 0 of 0 devices were found.                                                                                                    |               |                          |                         |            |                           |               |                |
| Online status information: Search completed. 0 of 0 devices were found.                                                                                                    | 1             |                          |                         | 101        |                           |               | D              |
| Online status information: Search completed. 0 of 0 devices were found.                                                                                                    | -             |                          |                         |            |                           |               |                |

See if the MAC address on the coupler screen is the same as the MAC address for the assigned device name.

- PROFINET Device Name: Name set in Assign slave Station IP Address and Device Name.
- Type of PG / PC interface: PN / IE.
- PG / PC interface: the actual used network adapter.
- c. Select From Station Device, click Update List, and click Assign Name. Check whether the status of the accessible nodes in the network is OK, as shown in the figure below.

| 4     |                                                                                                    |                |                      |            |                 |              |           |            |    |
|-------|----------------------------------------------------------------------------------------------------|----------------|----------------------|------------|-----------------|--------------|-----------|------------|----|
| -     | the second second second second second second second second second second second second second second second se |                | PROFINET devic       | te name:   | pnio1           |              |           |            |    |
|       |                                                                                                    |                | Dev                  | vice type: | XB6-PN0002      |              |           |            |    |
|       |                                                                                                    |                | Online access        |            |                 |              |           |            |    |
|       |                                                                                                    |                | Type of the PG/PC i  | interface: | PN/IE           |              |           | -          |    |
|       |                                                                                                    |                | PG/PC i              | interface: | Realtek PCIe    | GbE Family C | ontroller | •          |    |
|       |                                                                                                    |                | Device filter        |            |                 |              |           |            |    |
|       |                                                                                                    |                | Only show            | devices of | the same type   |              |           |            |    |
|       |                                                                                                    |                |                      | devices wi | th bad paramete | er settings  |           |            |    |
|       |                                                                                                    |                | Ophyshow             | devices wi | thout names     |              |           |            |    |
|       |                                                                                                    |                | _ Only show          | devices wi | inoutnames      |              |           |            |    |
|       |                                                                                                    | Accessible dev | ices in the network: |            |                 |              |           |            |    |
|       |                                                                                                    | IP address     | MAC address          | Device     | PROFINET dev    | ice name     | Status    |            |    |
|       |                                                                                                    | 192.168.0.2    | 00-A0-45-02-0E-7C    | PNIO       | pnio1           | Sector 1     | OK        |            |    |
| Γ     |                                                                                                    |                |                      |            |                 |              |           |            |    |
|       |                                                                                                    |                |                      |            |                 |              |           |            |    |
|       |                                                                                                    |                |                      |            |                 |              |           |            |    |
| 🗌 Fli | ash LED                                                                                                    |                |                      |            |                 |              |           |            |    |
|       |                                                                                                    |                |                      |            |                 |              |           |            |    |
|       |                                                                                                    |                |                      |            |                 | Und          | the line  | Assistant  |    |
|       |                                                                                                    |                |                      |            |                 | Upda         | atellist  | Assign nan | ne |

d. Click on Close.

#### 8. Download the configuration structure

- a. In the Network View, select the PLC.
- b. Click the PLC. button in the menu bar to download the current configuration to the
- c. In the pop-up "Extended Download to Device" interface, the configuration is shown in the figure

| PLC_1       CPU 1214C DCID       1 X1       PN/IE       192.168.0.1       PN/IE_1         Type of the PG/PC interface:       PN/IE       PI/IE       P         PG/PC interface:       Realtek PCIe GbE Family Controller       P         Connection to interface/submet:       PN/IE_1       P         Select target device:       Show all compatible devices       Target device         Device       Device type       Interface type       Address         Flash LED       Image: Commention in the provide status information:       P       Status                                                                                                    |           | Device     | Device type                | Slot                             | Interface type | Address               | Subnet                                         |
|----------------------------------------------------------------------------------------------------|-----------|------------|----------------------------|----------------------------------|----------------|-----------------------|------------------------------------------------|
| Type of the PG/PC interface:       PN/IE       •         PG/PC interface:       PR/IE       •         PG/PC interface:       PR/IE_1       •         Connection to interface/subnet:       PN/IE_1       •         Ist gateway:       •       •         Select target device:       Show all compatible devices       •         Device       Device type       Interface type       Address       Target device         Flash LED       Flash LED       •       •       •       •         Device       Device type       Interface type       •       •       •         Place       Device type       •       •       •       •       •         Place       Device type       Interface type       •       •       •       •       •       •       •       •       •       •       •       •       •       •       •       •       •       •       •       •       •       •       •       •       •       •       •       •       •       •       •       •       •       •       •       •       •       •       •       •       •       •       •       •       •                                                                                                    |           | PLC_1      | CPU 1214C DC/D             | 214C DC/D 1 X1 PN/IE 192.168.0.1 |                | PN/IE_1               |                                                |
| PG/PC interface: PG/PC interface: PG/PC |           |            | Type of the PG/PC inte     | rface:                           | PN/IF          |                       |                                                |
| Connection to interface/subnet: PN/IE_1  Connection to interface/subnet: PN/IE_1  Select target device: Show all compatible devices Device Device Device type Interface type Address Target devi  Flash LED  Duine status information: Display only error messages                                                                                                    |           |            | PG/PC inte                 | rface:                           | Realtek PCIe ( | bE Family Controlle   | er 💌                                           |
| Ist gateway:     Ist gateway:       Select target device:     Show all compatible devices       Device     Device type     Interface type       Plash LED     Interface type     Access address                                                                                                    |           |            | Connection to interface/su | bnet:                            | PN/IE 1        | controlle             |                                                |
| Select target device:<br>Show all compatible devices<br>Device Device type Interface type Address Target devi<br>PNIE Access address –<br>Flash LED                                                                                                    |           |            | 1st nat                    | eway.                            |                |                       |                                                |
| Flash LED Start                                                                                                    |           | Device     | Device type                | Interf                           | ace type Ad    | dress                 | Target devi                                    |
| Flash LED                                                                                                    |           | Device     | Device type                | Interf                           | ace type Ad    | dress                 | Target devi                                    |
|                                                                                                    |           | Device<br> | Device type<br>—           | Interf<br>PN/IE                  | ace type Ad    | dress<br>cess address | Target devi<br>—                               |
| Flash LED     Start     Online status information:     Display only error messages                                                                                                    |           | Device<br> | Device type<br>            | Interf<br>PN/IE                  | ace type Ad    | dress<br>cess address | Target devi<br>—                               |
|                                                                                                    | na        | Device<br> | Device type                | Interf<br>PN/IE                  | ace type Ad    | dress<br>cess address | Target devi                                    |
| Online status information:                                                                                                    | Flash LED |            | Device type                | Interf<br>PN/IE                  | ace type Ad    | dress<br>cess address | Target devi                                    |
|                                                                                                    | Flash LED | Device     | Device type                | Interf<br>PN/IE                  | ace type Ad    | dress<br>cess address | Target devi                                    |
|                                                                                                    | Flash LED | Device     | Device type                | Interf<br>PN/IE                  | ace type Ad    | dress<br>cess address | Target devi<br><br><u>Start</u><br>or messages |
|                                                                                                    | Flash LED | n:         | Device type                | Interf<br>PN/IE                  | ace type Ad    | dress<br>cess address | Target devi<br><br>Start                       |

- Extended download to device Configured access nodes of "PLC\_1" Device Device type Slot Interface type Address Subnet PLC\_1 CPU 1214C DC/D... 1 X1 PN/IE 192.168.0.1 PN/IE\_1 • • • <u>•</u> Type of the PG/PC interface: PN/IE PG/PC interface : Realtek PCIe GbE Family Controller • • Connection to interface/subnet: PN/IE\_1 Select target device: Show all compatible devices • Interface type Device type Address Target device Device 192.168.0.1 PLC\_1 CPU 1214C DC/D... PN/IE PLC\_1 PN/IE Access address Flash LED Start search Online status information: Display only error messages Connection established to the device with address 192.168.0.1. ^ Scan completed. 1 compatible devices of 3 accessible devices found. = Scan and information retrieval completed. Retrieving device information. Load Cancel below.
- d. Click the Start Search " button, as shown in the figure

- e. Click on Download.
- f. Select, Continue without synchronization, as shown in the figure

| 1 | Software synchronization | Status | Action                          |  |
|---|--------------------------|--------|---------------------------------|--|
|   | 'Program blocks'         |        |                                 |  |
|   | Main [OB1]               | 0      | Manual synchronization required |  |
| Ā | ✓ 'PLC tags'             |        |                                 |  |
|   | Tags                     | 0      | Manual synchronization required |  |
|   |                          |        |                                 |  |
|   |                          |        |                                 |  |
| < |                          |        | 11                              |  |

g. Select the Stop it All option.

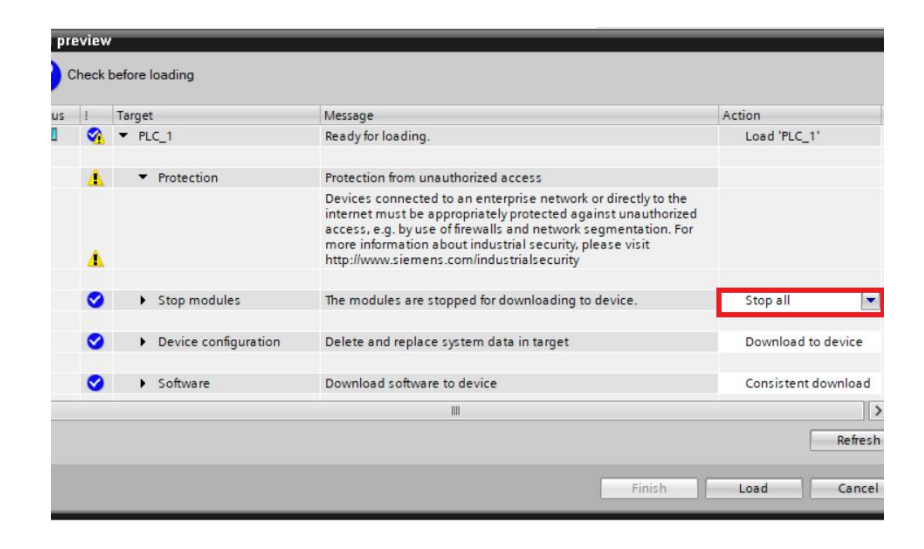

- h. Click on the Mount.
- i. Click on Finish.
- j. Repower the device.

#### 9、 communication junction

a. Click 🌆 the button, then click the Go Online button, as shown in the figure below.

|                 | 🔳 ┥ XB6-I | 20D > Devices &    |                         |                     |                             |
|-----------------|-----------|--------------------|-------------------------|---------------------|-----------------------------|
|                 |           |                    |                         |                     | Topology view A Network vie |
|                 |           |                    |                         |                     |                             |
|                 |           | twork LI Connectio | IMI connection          | 🔄 🗄 Relations 😥 🚜 1 |                             |
|                 | 1000      |                    |                         |                     | IO system: PLC_1.PROFIN     |
|                 |           |                    |                         |                     |                             |
| /ice            |           |                    | DNUC                    |                     |                             |
| etworks         | CPL CPL   | 12140              | XB6-PN0002              |                     |                             |
| 1214C DC/DC/DC] |           |                    | PLC 1                   | DI-NORM             |                             |
| onfiguration    |           |                    | rec_r                   |                     |                             |
| diagnostics     |           |                    |                         |                     |                             |
| blocks          |           |                    | PLC 1. PROFINET IO-Syst |                     |                             |
| ogy objects     |           |                    | 1                       |                     |                             |
| source files    |           |                    |                         |                     |                             |
|                 |           |                    |                         |                     |                             |
| types           |           |                    |                         |                     |                             |
| nd force tables |           |                    |                         |                     |                             |
| ackups          |           |                    |                         |                     |                             |
|                 |           |                    |                         |                     |                             |
| communication   |           |                    |                         |                     |                             |
| roxy data       |           |                    |                         |                     |                             |
| info            |           |                    |                         |                     |                             |
| n text lists    |           |                    |                         |                     |                             |
| odules          |           |                    |                         |                     |                             |
| ed I/O          |           |                    |                         |                     |                             |
| devices         |           |                    |                         |                     |                             |
| tings           |           |                    |                         |                     |                             |
| e functions     |           |                    |                         |                     |                             |
| ta              |           |                    |                         |                     |                             |
| tion settings   |           |                    |                         |                     |                             |
| & resources     |           |                    |                         |                     |                             |
| trol interface  |           |                    |                         |                     |                             |
|                 |           |                    |                         |                     |                             |
| B memory        |           |                    |                         |                     |                             |
|                 | <         |                    |                         |                     | > 100%                      |

#### 10. Check the equipment indicator lamp

XB 6-P2000H: The P lamp is always on in green.

- XB 6-PN0002: P light is always green, L light is always on, B light is not on, R light is always on.
- I / O module: P is always on and R is always on.

#### 11, parameter setting

- a. Open the Device View.
- b. Select the XB 6-P20D module and click "Module Parameters" as shown in the following figure. The parameters can be configured according to the actual use needs. After the configuration is completed, the program can be downloaded again to the PLC. The PLC and the module need to be powered on again.

| <ul> <li>General</li> <li>Catalog information</li> </ul> | Module parameters                                                                                                    |                                                                                                    |  |
|----------------------------------------------------------|----------------------------------------------------------------------------------------------------|----------------------------------------------------------------------------------------------------|--|
| Inputs<br>Module parameters                              | XB6-P20D Parameter                                                                                                    |                                                                                                    |  |
| I/O addresses                                            | Encoder1_Resolution:<br>Encoder2_Resolution:<br>Encoder1_Filter:<br>Encoder2_Filter:<br>Encoder1_Count_Multiples:<br>Encoder2_Count_Multiples:<br>Encoder1_Count_Range:<br>Encoder2_Count_Range:<br>Encoder1_Latch_Signal:<br>Encoder2_Latch_Signal: | 0         7         7         4         0         0         0         0         0         0         0         0 |  |
|                                                          |                                                                                                    |                                                                                                    |  |

#### 12. I/O test and verify

a. Expand the item navigation on the left and select the Monitoring and Force Table, as shown in the

figure below.

| Devices                                    |            |
|--------------------------------------------|------------|
|                                            | 🔲 🔿        |
|                                            |            |
| ▼ T X86-P20D                               |            |
| Add new device                             |            |
| Devices & networks                         |            |
| PLC_1 [CPU 1214C DC/DC/DC]                 | <b>V</b> 🔵 |
| Device configuration                       |            |
| 😡 Online & diagnostics                     |            |
| Program blocks                             | •          |
| Technology objects                         |            |
| External source files                      |            |
| PLC tags                                   | •          |
| PLC data types                             |            |
| <ul> <li>Watch and force tables</li> </ul> |            |
| Add new watch table                        |            |
| Force table                                |            |
| Online backups                             |            |
| Traces                                     |            |
| OPC UA communication                       |            |
| Device proxy data                          |            |
| Program info                               |            |
| PLC alarm text lists                       |            |
| Local modules                              |            |
| Distributed I/O                            |            |
| La Ungrouped devices                       |            |
| Security settings                          |            |
| Cross-device functions                     |            |
| Common data                                |            |
| Documentation settings                     |            |
| Languages & resources                      |            |
| Version control interface                  |            |
| Online access                              |            |

b. Double-click "Add a new monitoring table", and the system adds a new monitoring table, as

shown in the following figure.

|                                            | ш 4      | XB6-1 | 200 + PLC_1 | [CPU 1214C DODG | DCJ • Watch and | force tables 🕨 | Vatch table_1 |   |         | _ <b>= =</b> × |
|--------------------------------------------|----------|-------|-------------|-----------------|-----------------|----------------|---------------|---|---------|----------------|
| Devices                                    |          |       |             |                 |                 |                |               |   |         |                |
| 111                                        | 🔤 🔿      | 22    | 12 10 10    | 9, 9, 2 00 00   |                 |                |               |   |         |                |
|                                            |          | i     | Name        | Address         | Display format  | Monitor value  | Modify value  | 9 | Comment | Tag c          |
| ▼ 🔄 XB6-P20D                               | V 🔍 🔨    | 1     |             | Add new>        |                 |                |               |   |         |                |
| Add new device                             |          |       |             |                 |                 |                |               |   |         |                |
| devices & networks                         |          |       |             |                 |                 |                |               |   |         |                |
| PLC_1 [CPU 1214C DC/DC/DC]                 | <b>2</b> |       |             |                 |                 |                |               |   |         |                |
| Device configuration                       |          |       |             |                 |                 |                |               |   |         |                |
| Online & diagnostics                       |          |       |             |                 |                 |                |               |   |         |                |
| Program blocks                             | •        |       |             |                 |                 |                |               |   |         |                |
| Technology objects                         |          |       |             |                 |                 |                |               |   |         |                |
| External source files                      | =        |       |             |                 |                 |                |               |   |         |                |
| PLC tags                                   | •        |       |             |                 |                 |                |               |   |         |                |
| PLC data types                             |          |       |             |                 |                 |                |               |   |         |                |
| <ul> <li>Watch and force tables</li> </ul> |          |       |             |                 |                 |                |               |   |         |                |
| Add new watch table                        |          |       |             |                 |                 |                |               |   |         |                |
| Force table                                |          |       |             |                 |                 |                |               |   |         |                |
| Watch table_1                              |          |       |             |                 |                 |                |               |   |         |                |
| 🕨 🙀 Online backups                         |          |       |             |                 |                 |                |               |   |         |                |
| 🕨 📴 Traces                                 |          |       |             |                 |                 |                |               |   |         |                |
| OPC UA communication                       |          |       |             |                 |                 |                |               |   |         |                |
| Device proxy data                          |          |       |             |                 |                 |                |               |   |         |                |
| Program info                               |          |       |             |                 |                 |                |               |   |         |                |
| PLC alarm text lists                       |          |       |             |                 |                 |                |               |   |         |                |
| Local modules                              | <b>M</b> |       |             |                 |                 |                |               |   |         |                |
| Distributed I/O                            | <b>Z</b> |       |             |                 |                 |                |               |   |         |                |
| Ungrouped devices                          |          |       |             |                 |                 |                |               |   |         |                |
| Security settings                          |          |       |             |                 |                 |                |               |   |         |                |
| Cross-device functions                     |          |       |             |                 |                 |                |               |   |         |                |
| Common data                                |          |       |             |                 |                 |                |               |   |         |                |
| Documentation settings                     |          |       |             |                 |                 |                |               |   |         |                |
| Languages & resources                      |          |       |             |                 |                 |                |               |   |         |                |
| Version control interface                  |          |       |             |                 |                 |                |               |   |         | N 1            |

c.

Click the button.

d. Open the Device View and view the channel Q address (the channel address of the output signal) or I address (the input channel address of module XB 6-P 20DS) in the device Overview.
 For example, the "Q address" of the XB 6-P20D module is 64 to 75, and the "I address" is 68 to 87, as shown in the figure below.

| Device overview |          |      |           |           |            |             |   |
|-----------------|----------|------|-----------|-----------|------------|-------------|---|
| Module          | <br>Rack | Slot | I address | Q address | Туре       | Article num |   |
| V PNIO          | 0        | 0    |           |           | XB6-PN0002 | 1234567     | ^ |
| PN-IO           | 0        | 0 X1 |           |           | PNIO       |             |   |
| XB6-P20D_1      | 0        | 1    | 6887      | 6475      | XB6-P20D   |             |   |

- e. .... In the monitoring table address cell, enter " QB 64.... QB 75 "," I B68I B 87 ", press" Enter key ", the system display is shown in the figure below.
- f. Enter IB + I Address in the address bar to monitor the input module.

| i | 地址    | 显示格式 | 监视值   | 修改值   | 9 | 注释 注释                                                                                                    |
|---|-------|------|-------|-------|---|----------------------------------------------------------------------------------------------------|
|   | %QB64 | Hex  | 16#00 | 16#00 |   | Latch0_Enable&Latch1_Enable&Z Phase0_Enable&Z Phase1_Enable&Compare0_Enable&Compare1_Enable&Counter1Dir_Inv                |
|   | %QB65 | Hex  | 16#00 | 16#00 |   | ENC_Enable0&ENC_Enable1&POWER_LOSS_HOLD0_ENABLE&POWER_LOSS_HOLD1_ENABLE&CLEAR_VALUE0&CLEAR_VALUE1                          |
|   | %QB66 | Hex  | 16#00 | 16#00 |   | Set Counter0 Value4                                                                                                    |
|   | %QB67 | Hex  | 16#00 | 16#00 |   | Set Counter0 Value3                                                                                                    |
|   | %QB68 | Hex  | 16#00 | 16#00 |   | Set Counter0 Value2                                                                                                    |
|   | %QB69 | Hex  | 16#00 | 16#00 |   | Set Counter0 Value1                                                                                                    |
|   | %QB70 | Hex  | 16#00 | 16#00 |   | Set Counter1 Value4                                                                                                    |
|   | %QB71 | Hex  | 16#00 | 16#00 |   | Set Counter1 Value3                                                                                                    |
|   | %QB72 | Hex  | 16#00 | 16#00 |   | Set Counter1 Value2                                                                                                    |
|   | %Q873 | Hex  | 16#00 | 16#00 |   | Set Counter1 Value1                                                                                                    |
|   | %QB74 | Hex  | 16#00 | 16#00 |   |                                                                                                    |
|   | %Q875 | Hex  | 16#00 | 16#00 |   | DO                                                                                                    |
|   | %IB68 | Hex  | 16#00 | 16#00 |   | Latch0 Valid& Latch1 Valid&SetCounter0_Finished&SetCounter1_Finished&Compare0_valid&Compare1_valid&CounterDir0&CounterDir0 |
|   | %IB69 | Hex  | 16#00 | 16#00 |   | MutipleO error&Mutiple1 error&FrequencyO error&Frequency1 error                                                            |
|   | %IB70 | Hex  | 16#00 | 16#00 |   | Encoder0 Counter Value4                                                                                                    |
|   | %IB71 | Hex  | 16#00 | 16#00 |   | Encoder0 Counter Value3                                                                                                    |
|   | %IB72 | Hex  | 16#00 | 16#00 |   | Encoder0 Counter Value2                                                                                                    |
|   | %IB73 | Hex  | 16#00 | 16#00 |   | Encoder0 Counter Value 1                                                                                                   |
|   | %IB74 | Hex  | 16#00 | 16#00 |   | Encoder1 Counter Value4                                                                                                    |
|   | %IB75 | Hex  | 16#00 | 16#00 |   | Encoder1 Counter Value3                                                                                                    |
|   | %IB76 | Hex  | 16#00 | 16#00 |   | Encoder1 Counter Value2                                                                                                    |
|   | %IB77 | Hex  | 16#00 | 16#00 |   | Encoder1 Counter Value1                                                                                                    |
|   | %IB78 | Hex  | 16#00 | 16#00 |   | Encoder0 Latch Value4                                                                                                    |
|   | %1879 | Hex  | 16#00 | 16#00 |   | Encoder0 Latch Value3                                                                                                    |
|   | %IB80 | Hex  | 16#00 | 16#00 |   | Encoder0 Latch Value2                                                                                                    |
|   | %IB81 | Hex  | 16#00 | 16#00 |   | Encoder0 Latch Value1                                                                                                    |
|   | %IB82 | Hex  | 16#00 | 16#00 |   | Encoder1 Latch Value4                                                                                                    |
|   | %IB83 | Hex  | 16#00 | 16#00 |   | Encoder1 Latch Value3                                                                                                    |
|   | %1884 | Hex  | 16#00 | 16#00 |   | Encoder1 Latch Value2                                                                                                    |
|   | %IB85 | Hex  | 16#00 | 16#00 |   | Encoder1 Latch Value1                                                                                                    |
|   | %IB86 | Hex  | 16#00 | 16#00 |   |                                                                                                    |
|   | %IB87 | Hex  | 16#00 | 16#00 |   | DI                                                                                                    |

g. Enter the value in the Modify Value cell, and click Write to view the channel light.<sup>24</sup>

#### 6.4.3 Application in the CODES YS V3.5 software environment

#### 1、dead work

- hardware environment
  - > Module model XB6-P20D
  - Power supply module, EtherNet / IP coupler, end cover
     This description takes the XB 6-P2000H power supply, the XB 6-EI 0002 coupler as an example
  - > One computer, pre-installed with CODESYS V3.5 software
  - > EtherNet / IP special shielded cable
  - > Hand wheel / encoder / orthogonal pulse generator, etc
  - Switch power supply
  - > Module installation of guide rail and guide rail fixings
  - > Device Profile
    - Profile acquisition address:https://www.solidotech.com/documents/configfile
- Hardware configuration and wiring Please follow the"<u>4. Installation and disassembly</u>" "<u>5. Wiring</u>"Requires the operation

#### 2. Create the project

- a. Open the CODESYS software and select Tools-> Device Repository.
- b. Display the device storage window, click Install, and select the relevant EDS file for installation. Successful installation shows that the device "xxxx" has been installed to the device repository, as shown in the figure below.

| s • 4 X | Start P     | Page X<br>Repository X                                                                                                    |
|---------|-------------|----------------------------------------------------------------------------------------------------|
|         | Location    | System Repository v Edit Locations<br>(C:\ProgramData\CODESYS\Devices)                                                                                                    |
|         | Installed d | device descriptions                                                                                                    |
|         | <           | Vendor<br>35 - Smart Software Solutions GmbH<br>Generic EtherNet/IP device<br>35 - Smart Software Solutions GmbH<br>Generic EtherNet/IP device<br>35 - Smart Software Solutions GmbH<br>Maning Soldot Electric Technology Co<br>><br>D: W86_E10002_V1.15T.EDS<br>Previce "x86-E10002" installed to device repository. |
|         |             | Details                                                                                                    |

#### 3. Create the project

a. Click File, select New Project, enter the project name, and click OK, as shown in the figure below.

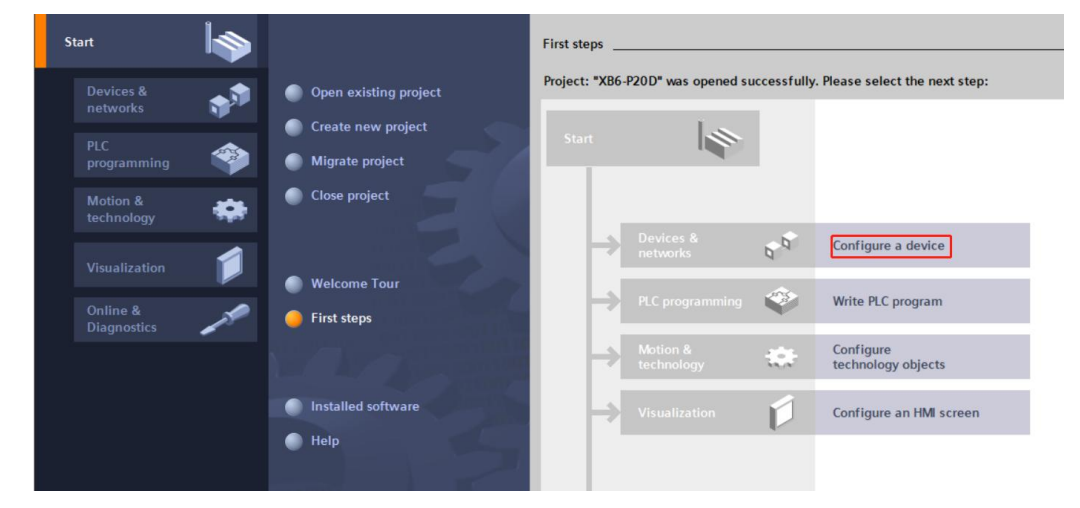

#### 4. Add the Ethernet

- a. Start the PLC using the term 'CODESYS Control Win V3-x64 SysTray'.
- b. Double-click Device (CODESYS Control Win V3 X 64) in the left navigation tree, and click Scan Network.
- c. Select device, scan network, network is active, as shown in the figure below.

|                | The second second second second second second second second second second second second second second second se |                                                      |
|----------------|----------------------------------------------------------------------------------------------------|------------------------------------------------------|
| cations        |                                                                                                    |                                                      |
| up and Restore | · · · · · · · · · · · · · · · · · · ·                                                                           | 1                                                    |
|                |                                                                                                    | •                                                    |
|                | Gateway                                                                                                    | [0000_B164] (active)                                 |
| ettings        | IP-Address:                                                                                                    | Device Name:<br>PC-202307051559                      |
| hell           | Port                                                                                                    | Device Address:                                      |
| Groups         | 1217                                                                                                    | 0000.B16A                                            |
| hts            |                                                                                                    | 0000 0004                                            |
| ights          |                                                                                                    | Target Type:<br>4096                                 |
| ts             |                                                                                                    | Target Vendor:<br>3S - Smart Software Solutions GmbH |
| ployment       |                                                                                                    | Target Version:<br>3.5.15.10                         |
|                |                                                                                                    |                                                      |
| nation         |                                                                                                    |                                                      |
|                |                                                                                                    |                                                      |

- d. Select Device (CODESYS Control Win V3 X 64) in the left navigation tree, and right click select Add Device.
- e. Select the "E thernet IP-> Ethernet Adapter-> E thernet", as shown in the figure below.

| <b>→</b> 井 <b>×</b>                     | Add Device ×                                                                        |                                                      |
|-----------------------------------------|-------------------------------------------------------------------------------------|------------------------------------------------------|
|                                         | Name Ethernet                                                                       |                                                      |
| (CODESYS Control Win V3 x64)            | Alice                                                                               |                                                      |
| Logic                                   | Action                                                                              |                                                      |
|                                         | Abbeing gewice O Tiper, gewice O Find gewice O Obgage gewice                        |                                                      |
|                                         | String for a fulltext search Vendor <all vendors=""></all>                          |                                                      |
| Task Configuration                      | Name Vendor Version Description                                                     | •                                                    |
| MainTask (IEC-Tasks)                    | B- M Fieldhurser                                                                    |                                                      |
| DIC PRG                                 | B-CAN CANbus                                                                        | [0000.B16A] (active)                                 |
|                                         | B TherCAT                                                                           | Device Name:                                         |
|                                         | Ethernet Adapter                                                                    | PC-202307051559                                      |
|                                         | EtherNet/IP                                                                         | Device Address:                                      |
|                                         | 🖻 🚟 Ethernet Adapter                                                                | 0000.B16A                                            |
|                                         | Ethernet 3S - Smart Software Solutions GmbH 3.5.15.0 Ethernet Link.                 | Target ID:                                           |
|                                         | 🖲 👄 EtherNet/IP Scanner                                                             | 0000 0004                                            |
|                                         | 🕮 – 🚰 Home&Building Automation                                                      | Target Type:                                         |
|                                         | < >                                                                                 |                                                      |
|                                         | Group by category Display all versions (for experts only) Display outdated versions | Target Vendor:<br>3S - Smart Software Solutions GmbH |
|                                         | Mame: Ethernet                                                                      | Target Version:                                      |
|                                         | Vendor: 35 - Smart Software Solutions GmbH                                          | 5.5.15.10                                            |
|                                         | Categories: Ethernet Adapter, Ethernet Adapter, Ethernet Adapter,                   |                                                      |
|                                         | Version: 3.5.15.0                                                                   |                                                      |
|                                         | Order Number: -                                                                     |                                                      |
|                                         | Description: Ethernet Link.                                                         |                                                      |
|                                         |                                                                                     |                                                      |
|                                         |                                                                                     |                                                      |
|                                         | Append selected device as last child of                                             |                                                      |
|                                         | Device                                                                              |                                                      |
|                                         | (You can select another target node in the navigator while this window is open.)    |                                                      |
| DUs                                     |                                                                                     |                                                      |
| 'otal 0 error(s), 0 warning(s), 0 messa | Add Device Close                                                                    |                                                      |
| L                                       |                                                                                     | Last build: 🔕 0 🕐 0 Precompile                       |

- f. Right-click the Ether net (Ether net) in the left navigation tree, and select Add Devices.
- g. Select the Ether net IP-> E thernet IP Scanner-> Ether net / IP S canner, and click Add Device, as shown in the figure below.

| Project tree                                                                                                 | 🛛 🖣 🛛 🗶 🕹  | 20D → PLC_1 [CPU 1214                                                                           | 4C DC/DC/DC]                                      |                                                 |                                |                |                   | _ @ = ×     |
|----------------------------------------------------------------------------------------------------|------------|-------------------------------------------------------------------------------------------------|---------------------------------------------------|-------------------------------------------------|--------------------------------|----------------|-------------------|-------------|
| Devices                                                                                                    |            |                                                                                                 |                                                   | 🛃 To                                            | pology view                    | / B Net        | work view         | Device view |
| TH III                                                                                                    | * th 1     | Device overvie                                                                                  | w                                                 |                                                 |                                |                |                   |             |
| <ul> <li>X86-P20D</li> <li>Add new device</li> <li>Devices &amp; networks</li> </ul>                         | - <u>7</u> | Module                                                                                          | os Compilo                                        | Slot I address                                  | s Q addres<br>Properties       | s Type         | A Diagnostic      | Article no. |
| [I] PLC_1 [CPU 1214C DC/DC/DC]      [I] Ungrouped devices      Security settings                             | 3 <u>1</u> | Show all messages                                                                               |                                                   |                                                 |                                |                |                   |             |
| Cross-device functions     Common data     Documentation settings     Conset anguages & resources            | 1 Me       | essage<br>Project XB6-P20D created.<br>Scanning for devices on int<br>Scanning for devices comp | erface Realtek PCIe Gl<br>leted for interface Rea | bE Family Controller w<br>altek PCIe GbE Family | as started.<br>Controller. Fou | ind 2 device(s | ) on the network. | Go to ?     |
| Version control interface     Gnline access     Display/hide interfaces                                      |            |                                                                                                 |                                                   |                                                 |                                |                |                   |             |
| Realtek PCIe GbE Family Controller     B? Update accessible devices                                          | 100        |                                                                                                 |                                                   |                                                 |                                |                |                   |             |
| <ul> <li> plc_1 [192.168.0.1]</li> <li> pnio [192.168.0.2]</li> <li> lotel(P) W-Ei 6 AX201 160MHz</li> </ul> | 100        |                                                                                                 |                                                   |                                                 |                                |                |                   |             |
| Cinternal [Local]     Cinternal [Local]     Cinternal [Local]                                                |            |                                                                                                 |                                                   |                                                 |                                |                |                   |             |
| TeleService [Automatic protocol detection]     Gard Reader/USB memory                                        | o. 🕅       |                                                                                                 |                                                   |                                                 |                                |                |                   |             |

#### 5. Configure "Ethernet IP"

- a. Double-click the left navigation tree, Ether net (Ether net), to open the Configuration window.
- b. On the Universal tab, click the right side of the Interface, select the network adapter, and finally click OK, as shown in the image below.

| st_P20D                                                                                                    | General                                                                                          |                                                                                                    |                                                                             |           |
|----------------------------------------------------------------------------------------------------|--------------------------------------------------------------------------------------------------|----------------------------------------------------------------------------------------------------|-----------------------------------------------------------------------------|-----------|
| POL Logic     Application     Dubrary Manager     Dr. 2 PAG (PRG)     With the control of the control of t | Log<br>Status<br>Ethernet Device I/O Mapping                                                     | Interface IP address Subnet mask Default gateway Adjust operating s                                       | 192 . 168 . 0 . 1<br>255 . 255 . 255 . 0<br>0 . 0 . 0 . 0<br>ystem settings |           |
| S     ENIPAdapterIOTask (IEC-Tasks)      DeterNet_IP_Adapter.IOCycle      S     ENIPAdapterServiceTask (IEC-Tasks)                                                                                                    | Et Network Adapters                                                                              |                                                                                                    |                                                                             | ×         |
| EtherNet_IP_Adapter.ServiceCycle                                                                                                    | Name Description                                                                                 |                                                                                                    | IP address                                                                  | ^         |
| MainTask (IEC-Tasks)      DEC PRG                                                                                                    | 以太网 Realtek PCIe                                                                                 | GbE Family Controller                                                                                     | 192, 168, 0, 33                                                             |           |
| Ethernet (Ethernet)                                                                                                    | WLAN Intel(R) Wi-F                                                                               | i 6 AX201 160MHz                                                                                          | 192. 168. 20. 106                                                           |           |
| EtherNet_IP_Scanner (EtherNet/IP Scanner)                                                                                                    | 本地连接* 9 Microsoft Wi-                                                                            | Fi Direct Virtual Ada                                                                                     | apter 0.0.0.0                                                               |           |
|                                                                                                    | 本地主教。10 Microsoft Wi-<br>IF address<br>Subnet mask<br>Default gateway<br>MAC address<br>OO:25:45 | Fi Direct Virtual Add       8. 0     .33       35. 255. 0       .0     .0       .0     .0       :C7:A3:CB | apter #2  0.0.0.0                                                           | OK Cancel |

#### 6. Add equipment

- a. Sick the Login device.
- b. Right-click Ethe r N et \_IP\_S canner (Ethe r N et / IP S canner) in the left navigation tree, and select Scan Device.
- c. When the scan is complete, select XB 6 \_ E I 0002 and click Copy to Project, as shown in the figure below.

| Ethernet (Ethernet)                      | Scan Devices    |                                                        |              |               |           |
|------------------------------------------|-----------------|--------------------------------------------------------|--------------|---------------|-----------|
| EtherNet_IP_Scanner (EtherNet/IP Scanner | Scanned Devices |                                                        |              |               |           |
|                                          | Device name     | Device type                                            | IP Address   | Serial Number |           |
|                                          | - XB6_EI0002    | XB6-EI0002(Major Revision=16#1, Minor Revision = 16#1) | 192.168.0.11 | 3 (16#3)      |           |
|                                          |                 |                                                        |              |               |           |
|                                          |                 |                                                        |              |               |           |
|                                          |                 |                                                        |              |               |           |
|                                          |                 |                                                        |              |               |           |
|                                          |                 |                                                        |              |               |           |
|                                          |                 |                                                        |              |               |           |
|                                          |                 |                                                        |              |               |           |
|                                          |                 |                                                        |              |               |           |
|                                          |                 |                                                        |              |               |           |
|                                          |                 |                                                        |              |               |           |
|                                          |                 |                                                        |              | - snow airre  | rences to |
|                                          |                 |                                                        |              | - project     |           |
|                                          |                 |                                                        |              |               |           |

#### 7. Parameter settings and I / O module addition

The parameter setting function is used to configure configuration uplink data, downlink data, digital quantity emptying holding, input filtering, analog range, configuration configuration, etc.

a. Double-click the device to open the Device Configuration window and switch to the Connect page, as shown in the figure below.

| <b>-</b> 7 ×                                                                                                    | Device Ethernet         | 1 XB6_EI0002 X                                                                                                    |                                                                                                    |                                                                                                    |                                                                            |                                             |                                                                                                    |                                                                                                    |                                                                                                    |                                                                      |                                                    |
|----------------------------------------------------------------------------------------------------|-------------------------|----------------------------------------------------------------------------------------------------|----------------------------------------------------------------------------------------------------|----------------------------------------------------------------------------------------------------|----------------------------------------------------------------------------|---------------------------------------------|----------------------------------------------------------------------------------------------------|----------------------------------------------------------------------------------------------------|----------------------------------------------------------------------------------------------------|----------------------------------------------------------------------|----------------------------------------------------|
| Test_P20D                                                                                                    |                         |                                                                                                    |                                                                                                    |                                                                                                    |                                                                            |                                             |                                                                                                    |                                                                                                    |                                                                                                    |                                                                      |                                                    |
| Device (CODESYS Control Win V3 x64)                                                                                                    | General                 | Connection Name                                                                                                    | RPI (ms) O                                                                                                    | ->T Size (Bytes)                                                                                                    | T>O Size (Bytes)                                                           | Proxy Config                                | Size (Bytes)                                                                                                    | Target Confi                                                                                           | ia Size (Bytes)                                                                                                    | Connecti                                                             | ion Path                                           |
| PLC Logic                                                                                                    | Connections             | 1. Exclusive Owner                                                                                                    | 10 12                                                                                                    |                                                                                                    | 24                                                                         | , ,                                         |                                                                                                    | 158                                                                                                    |                                                                                                    | 20 04 24 9                                                           | 7 20 96 20                                         |
| Application                                                                                                    |                         |                                                                                                    |                                                                                                    |                                                                                                    |                                                                            |                                             |                                                                                                    |                                                                                                    |                                                                                                    |                                                                      |                                                    |
| - 💼 Library Manager                                                                                                    | Assemblies              |                                                                                                    |                                                                                                    |                                                                                                    |                                                                            |                                             |                                                                                                    |                                                                                                    |                                                                                                    |                                                                      |                                                    |
| PLC_PRG (PRG)                                                                                                    | User Defined Decemptors |                                                                                                    |                                                                                                    |                                                                                                    |                                                                            |                                             |                                                                                                    |                                                                                                    |                                                                                                    |                                                                      |                                                    |
| E Task Configuration                                                                                                    | Oser-Dermed Parameters  |                                                                                                    |                                                                                                    |                                                                                                    |                                                                            |                                             |                                                                                                    |                                                                                                    |                                                                                                    |                                                                      |                                                    |
| ENIPScannerIOTask (IEC-Tasks)                                                                                                    | Log                     |                                                                                                    |                                                                                                    |                                                                                                    |                                                                            |                                             |                                                                                                    |                                                                                                    |                                                                                                    |                                                                      |                                                    |
| 년] EtherNet_IP_Scanner.IOCycle                                                                                                    |                         | <                                                                                                    |                                                                                                    |                                                                                                    |                                                                            |                                             |                                                                                                    |                                                                                                    |                                                                                                    |                                                                      |                                                    |
| ENIPScannerServiceTask (IEC-Tasks)                                                                                                    | EtherNet/IP I/O Mapping | Add Connection                                                                                                    | Delete Connectio                                                                                                    | Edit Conn                                                                                                    | ection                                                                     |                                             |                                                                                                    |                                                                                                    |                                                                                                    |                                                                      |                                                    |
|                                                                                                    | EtherNet/IP IEC Objects | Configuration Data                                                                                                    |                                                                                                    |                                                                                                    |                                                                            |                                             |                                                                                                    |                                                                                                    |                                                                                                    |                                                                      | Defaulte                                           |
| DLC_PRG                                                                                                    | Status                  | Raw data values                                                                                                    | Show Parameter Gr                                                                                                    | oups                                                                                                    |                                                                            |                                             |                                                                                                    |                                                                                                    |                                                                                                    |                                                                      | Dergoire                                           |
|                                                                                                    |                         |                                                                                                    |                                                                                                    |                                                                                                    |                                                                            |                                             |                                                                                                    |                                                                                                    |                                                                                                    |                                                                      |                                                    |
| Ethernet (Ethernet)                                                                                                    |                         | Parameters                                                                                                    |                                                                                                    | Value                                                                                                    |                                                                            | Unit                                        | Data Type                                                                                                    | Minimum                                                                                                | Maximum                                                                                                    | Default                                                              | Help S                                             |
| Ethernet (Ethernet)                                                                                                    | Information             | Parameters                                                                                                    |                                                                                                    | Value                                                                                                    |                                                                            | Unit                                        | Data Type                                                                                                    | Minimum                                                                                                | Maximum                                                                                                    | Default                                                              | Help S                                             |
| Ethernet (Ethernet)     EtherNet_JP_Scanner (EtherNet/IP Scanner)     XB6_E10002 (XB6-E10002)                                                                                                    | Information             | Parameters<br>Exclusive Owner<br>E- Target Config                                                                                                    | g data                                                                                                    | Value                                                                                                    |                                                                            | Unit                                        | Data Type                                                                                                    | Minimum                                                                                                | Maximum                                                                                                    | Default                                                              | Help S                                             |
| Image: Strength (Ethernet)         Image: Strength (EtherNet, IP_Scanner)           Image: Strength (EtherNet, IP_Scanner)         Image: Strength (EtherNet, IP_Scanner)           Image: Strength (EtherNet, IP_Scanner)         Image: Strength (EtherNet, IP_Scanner)           Image: Strength (EtherNet, IP_Scanner)         Image: Strength (EtherNet, IP_Scanner)                                                                                                    | Information             | Parameters  Exclusive Owner  Target Config Hold or Cle                                                                                                    | g data<br>ar Paramter                                                                                                    | Value                                                                                                    |                                                                            | Unit                                        | Data Type                                                                                                    | Minimum<br>0                                                                                           | Maximum<br>1                                                                                                    | Default<br>0                                                         | Help S                                             |
| Image: Ethernet (Ethernet)       Image: Image: EtherNet, IP, Scanner (EtherNet/IP Scanner)       Image: Image: Image | Information             | Parameters  Exclusive Owner  Target Config  Hold or Cle  DLE Status                                                                                                    | g data<br>ar Paramter<br>s Output Mode                                                                                                    | Value<br>Clear<br>Clear                                                                                                    |                                                                            | Unit                                        | USINT<br>USINT                                                                                                    | Minimum<br>0<br>0                                                                                      | Maximum<br>1<br>1                                                                                                    | Default<br>0<br>0                                                    | Help S<br>Hold:1<br>Hold:1                         |
| Ethernet (Ethernet)  Ethernet (Ethernet)/  Ethernet (Ethernet/IP Scanner)  K86_E10002 (K86-E10002)                                                                                                    | Information             | Parameters  Exclusive Owner  Target Config  Hold or Cle  DUE Statur  Digtal Inpu                                                                                                    | g data<br>ar Paramter<br>s Output Mode<br>t Filter Config                                                                                                    | Value<br>Clear<br>Clear<br>Filter Tim                                                                                                    | ie 3ms                                                                     | Unit<br>Filter Unit:ms                      | Data Type<br>USINT<br>USINT<br>USINT                                                                                                    | Minimum<br>0<br>0<br>0                                                                                 | Maximum<br>1<br>150                                                                                                    | Default<br>0<br>0<br>3                                               | Help S<br>Hold:1<br>Hold:1                         |
| Ethernet (Ethernet)  Ethernet (Ethertiet,IP Scamer)  Ethertiet,IP Scamer)  Mass_E10002 (NaseE10002)                                                                                                    | Information             | Parameters  Exclusive Owner  Exclusive Owner  Fuller Config  Hold or Cle  Digtal Inpu Analog Inpu                                                                                                    | g data<br>ar Paramter<br>s Output Mode<br>t Filter Config<br>ut Filter Config                                                                                                    | Value<br>Clear<br>Clear<br>Filter Tim<br>10                                                                                                    | ie 3ms                                                                     | Unit<br>Filter Unit:ms<br>Filter Unit:Times | Data Type<br>USINT<br>USINT<br>USINT<br>USINT                                                                                                    | Minimum<br>0<br>0<br>0<br>1                                                                            | Maximum<br>1<br>150<br>200                                                                                                    | Default<br>0<br>0<br>3<br>10                                         | Help S<br>Hold:1<br>Hold:1                         |
| ∰ Ethernet (Ethernet)<br>≌ ∰ Etherlet_P_Scamer (Etherliet/P Scamer)<br>⊨ <mark>∰ 366_ES0002 (066-E0002)</mark>                                                                                                    | Information             | Parameters                                                                                                    | g data<br>ar Paramter<br>s Output Mode<br>t Filter Config<br>ut Filter Config<br>age Input Range Sele                                                                                                    | Clear<br>Clear<br>Filter Tim<br>10<br>ect -10V~10                                                                                                    | ie 3ms<br>V -32768~32767                                                   | Unit<br>Filter Unit:ms<br>Filter Unit:Times | Data Type<br>USINT<br>USINT<br>USINT<br>USINT<br>USINT                                                                                                    | Minimum<br>0<br>0<br>0<br>1<br>0                                                                       | Maximum<br>1<br>150<br>200<br>3                                                                                                | Default<br>0<br>0<br>3<br>10<br>0                                    | Help S<br>Hold:1<br>Hold:1                         |
| 월 Ebenet( Ethemet)<br>※ 웹 Etherlety, Scarner (Etherlet/P Scarner)<br>☑ 186,50002 (86+60002)                                                                                                    | Information             | Parameters                                                                                                    | g data<br>ar Paramter<br>s Output Mode<br>t Filter Config<br>ut Filter Config<br>age Input Range Sele<br>tricity Input Range Se                                                                                                    | Clear<br>Clear<br>Filter Tim<br>10<br>tct -10V~10<br>elect 4~20mA                                                                                                    | ie 3ms<br>W -32768~32767<br>0~65535                                        | Unit<br>Filter Unit:ms<br>Filter Unit:Times | Data Type<br>USINT<br>USINT<br>USINT<br>USINT<br>USINT<br>USINT                                                                                                    | Minimum<br>0<br>0<br>0<br>1<br>0<br>0<br>0                                                             | Maximum<br>1<br>150<br>2000<br>3<br>3<br>3                                                                                     | Default<br>0<br>0<br>3<br>10<br>0<br>0                               | Help S<br>Hold:1<br>Hold:1                         |
| ∰ Efferent ()<br>≥ ∰ Efferent () Same (Effertel/P Same)<br>- ∰ Toe 10002 (06 €10002)                                                                                                    | Information             | Parameters                                                                                                    | y data<br>ar Paramter<br>s Output Mode<br>t Filter Config<br>ut Filter Config<br>age Input Range Sele<br>thicity Input Range Sel<br>age Ouput Range Sel                                                                                                 | Clear<br>Clear<br>Filter Tim<br>10<br>tct -10V~10<br>elect 4~20mA<br>ect -10V~10                                                                                                    | ie 3ms<br>V -32768~32767<br>0~65535<br>V -32768~32767                      | Unit<br>Filter Unit:ms<br>Filter Unit:Times | Data Type<br>USINT<br>USINT<br>USINT<br>USINT<br>USINT<br>USINT<br>USINT                                                                                                    | Minimum<br>0<br>0<br>0<br>1<br>0<br>0<br>0<br>0<br>0<br>0                                              | Maximum<br>1<br>150<br>200<br>3<br>3<br>3<br>3                                                                                 | Default<br>0<br>0<br>3<br>10<br>0<br>0<br>0<br>0                     | Help S<br>Hold:1<br>Hold:1                         |
| <ul> <li>☐ Effert(1)</li> <li>3 Effect(2) Scare (Effect(2) Scare)</li> <li>3 36, 13002 (06+63002)</li> </ul>                                                                                                    | Information             | Parameters      Exclusive Owner      Torest Config      Hold or Cle      IDLE Statu      Digital Inpu      Analog Title      Analog Title      Analog Stel      Analog Stel      | y data<br>ar Paramter<br>s Output Mode<br>t Filter Config<br>ut Filter Config<br>age Input Range Sel<br>christy Input Range Sel<br>age Ouput Range Sel<br>age Ouput Range Sel<br>tristly Output Range                                                   | Value<br>Clear<br>Clear<br>Clear<br>10<br>tet -10V~10<br>elect 4~20mA<br>ect -10V~10<br>Select 4~20mA                                                                                                    | e 3ms<br>W -32768~32767<br>O-65535<br>W -32768~32767<br>O~65535            | Unit<br>Filter Unit:ms<br>Filter Unit:Times | Data Type<br>USINT<br>USINT<br>USINT<br>USINT<br>USINT<br>USINT<br>USINT                                                                                                    | Minimum<br>0<br>0<br>0<br>1<br>0<br>0<br>0<br>0<br>0<br>0                                              | Maximum<br>1<br>1<br>150<br>200<br>3<br>3<br>3<br>3<br>3<br>4<br>5<br>5<br>5<br>5<br>5<br>5<br>5<br>5<br>5<br>5<br>5<br>5<br>5 | Default<br>0<br>3<br>10<br>0<br>0<br>0<br>0                          | Help S<br>Hold:1<br>Hold:1                         |
| ∰ Eferent ()<br>⇒ ∰ Eferent () _Same (Effertel/P Same)<br>→ ∰ xec 30002 (06-00003)                                                                                                    | Information             | Parameters  Exclusive Owner  Target Config  Hold or Cle  Digital Inpu Analog Inpu Analog Inpu Analog Inpu Analog Inpu Analog Inpu Analog Inpu Analog Inpu Analog Inpu Temperaha                                                                                                    | g data<br>ar Paramter<br>5 Output Mode<br>t Filter Config<br>ut Filter Config<br>ut Filter Config<br>age Input Range Sel<br>tricity Input Range Sel<br>tricity Input Range Sel<br>tricity Output Range<br>tricity Output Range<br>re IO Module Sensor 1 | Value<br>Clear<br>Clear<br>Filter Tim<br>10<br>ect -10V~10<br>elect 4~20mA<br>ect -10V~10<br>Select 4~20mA<br>set -10V~10                                                                                                    | ne 3ms<br>V -32768~32767<br>0~65535<br>V -32768~32767<br>0~65535           | Unit<br>Filter Unit:ms<br>Filter Unit:Times | Data Type           USINT           USINT           USINT           USINT           USINT           USINT           USINT           USINT           USINT           USINT           USINT           USINT           USINT | Minimum 0 0 0 1 0 0 0 0 0 0 0 0 0 0 0 0 0 0 0                                                          | Maximum 1 1 1 1 50 200 3 3 3 3 1 4 1                                                                                           | Default<br>0<br>3<br>10<br>0<br>0<br>0<br>0<br>0<br>0                | Help S<br>Hold:1<br>Hold:1                         |
| <ul> <li>3 Ebenet Sector (Sector)</li> <li>3 Ebenet Sector (Sector)</li> <li>3 Sector (Sector)</li> </ul>                                                                                                    | Information             | Parameters      Foclasive Owner      Foclasive Owner      Foclasive Owner      Hold or Cla      DLE Statu      Dupt Inpu      Analog Inp      Analog Inp      Analog Inp      Analog Inp      Analog Volt      Analog Volt      Temperatu      Temperatu                                                                                                    | y data<br>ar Paramter<br>= Output Mode<br>= Filter Config<br>ut Filter Config<br>age Input Range Sel<br>age Output Range Sel<br>tricity Input Range<br>et to Module Sensor 1<br>re IO Module Filter C                                                   | Value<br>Clear<br>Clear<br>Filter Tim<br>10<br>ect -10V~10<br>elect 4~20mA<br>elect -10V~0<br>Select 4~20mA<br>Select 4~20mA                                                                                                    | e 3ms<br>V -32768-32767<br>O-65535<br>V -32768-32767<br>O-65535            | Unit<br>Filter Unit:ms<br>Filter Unit:Times | Data Type<br>USINT<br>USINT<br>USINT<br>USINT<br>USINT<br>USINT<br>USINT<br>USINT<br>USINT                                                                                                    | Minimum 0 0 0 1 0 0 0 0 0 0 0 0 0 0 0 0 0 0 0                                                          | Maximum 1 1 1 1 50 200 3 3 3 3 1 1 1 1 1 1 1 1 1 1 1 1 1 1 1                                                                   | Default<br>0<br>3<br>10<br>0<br>0<br>0<br>0<br>0<br>0<br>1<br>1      | Help S<br>Hold:1 0<br>Hold:1 0                     |
| ∰ Efferent()<br>⇒ ∰ Efferent() _Same (Effertel() <sup>3</sup> Same)<br>→ ∰ Wei, 20002 (06 e20002)                                                                                                    | biformation             | Parameters  Exclusive Owner  Target Config  Hold or Cle  Digtal Inpu  Analog Inpu  Analog Val  Analog Val  Analog Val  Analog Val  Analog Val  Temperatu  Temperatu  I Di Modale                                                                                                    | y data<br>ar Paramter<br>i Output Mode<br>Filter Config<br>age Input Range Sel<br>tricity Input Range Sel<br>tricity Output Range se<br>tricity Output Range<br>re IO Module Sensor 1<br>i                                                              | Value           Clear           Clear           Clear           Filter Tim           10           text           -100/~10           select           4~20mA           select           PT100           nifig           1           None | ie 3ms<br>V - 32268 - 32767<br>0 - 65535<br>V - 32268 - 32767<br>0 - 65535 | Unit<br>Filter Unit:ms<br>Filter Unit:Times | Data Type<br>USINT<br>USINT<br>USINT<br>USINT<br>USINT<br>USINT<br>USINT<br>USINT<br>USINT<br>USINT                                                                                                    | Minimum<br>0<br>0<br>1<br>0<br>0<br>0<br>0<br>0<br>0<br>0<br>0<br>1<br>0<br>0<br>0<br>0<br>0<br>0<br>0 | Maximum 1 1 1 150 2000 3 3 3 3 3 14 10 4294967295                                                                              | Default<br>0<br>3<br>10<br>0<br>0<br>0<br>0<br>0<br>0<br>1<br>1<br>0 | Help S<br>Hold:1 0<br>Hold:1 0                     |
| 3 396 E10007 (684-630003)     3 396 E10007 (684-630003)     3 396 E10007 (684-630003)     3 Etherlef 2 Secure (Expended)                                                                                                    | beformation             | Parameters  Exclusive Owner  Target Config  Hold or Cle  Dig I Double  Analog Irol  Analog Vol  Analog Vol  Analog Vol  Analog Vol  Analog Vol  Analog Vol  Temperatu  Temperatu  To Module:  To Module:  To Modul | y data<br>ar Paramter<br>s Output Mode<br>t Filter Config<br>ut Filter Config<br>age Input Range Sel<br>drintly Poutput Range Sel<br>drintly Output Range<br>trintly Output Range<br>re IO Module Sensor i<br>re IO Moduler Filter C<br>t               | Value           Clear           Clear           Filter Tim           10           set           -10V~10           select           4~20nA           Select           PT 100           None           None                               | re 3ms<br>W -32768~32767<br>Q~65535<br>V -32768~32767<br>Q~65535           | Unit<br>Filter Unit:ms<br>Filter Unit:Times | Data Type<br>USINT<br>USINT<br>USINT<br>USINT<br>USINT<br>USINT<br>USINT<br>USINT<br>USINT<br>USINT<br>USINT                                                                                                    | Minimum 0 0 0 1 0 0 0 0 0 0 0 0 0 0 0 0 0 0 0                                                          | Maximum 1 1 1 50 200 3 3 3 3 3 14 10 4294967295 4294967295                                                                     | Default 0 0 0 0 0 0 0 0 0 0 0 0 0 0 0 0 0 0 0                        | Help S<br>Hold:1<br>Hold:1<br>Select N<br>Select N |

b. Modify the parameter value to add the I / O module in order according to the system configuration, as shown in the figure below.

|               | Connection Name    | RPI (ms)       | O>T Siz    | e (Bytes)              | T>O Si | ze (Bytes) | Proxy Co | onfig Size (Bytes) | Target Conf | a Size (Bytes) | Connectio  | on Path       |
|---------------|--------------------|----------------|------------|------------------------|--------|------------|----------|--------------------|-------------|----------------|------------|---------------|
| 5             | 1. Exclusive Owner | 10             | 12         |                        | 24     |            |          |                    | 158         |                | 20 04 24 9 | 7 2C 96 2C 64 |
|               |                    |                |            |                        |        |            |          |                    | 100         |                |            |               |
|               |                    |                |            |                        |        |            |          |                    |             |                |            |               |
| ed Parameters |                    |                |            |                        |        |            |          |                    |             |                |            |               |
|               | <                  |                |            | XB6-0016A              |        | •          |          |                    |             |                |            |               |
|               | Add Connection     | Delete Con     | nection    | XB6-00168              | (W)    |            |          |                    |             |                |            |               |
| I/O Mapping   | Configuration Data |                |            | XB6-32008              |        |            |          |                    |             |                |            |               |
| IEC Objects   |                    | Chan Deserved  |            | XB6-1600A<br>XB6-1600B | 1      |            |          |                    |             |                |            | Defaulte      |
| ice objects   |                    | Show Paramet   | ter Groups | XB6-0800A<br>XB6-0800B |        | -          |          |                    | 1           | 1              |            | Derduita      |
|               | Parameters         |                |            | XB6-0008A              |        |            | Unit     | Data Type          | Minimum     | Maximum        | Default    | Help S *      |
|               | P04A Startu        | o Speed        |            | XB6-00086<br>XB6-A80V( | W)     |            |          | UDINT              | 0           | 200000         | 1          |               |
|               | P04A Return        | To Zero Mode   |            | XB6-A40V(              | W)     |            |          | UDINT              | 0           | 3              | 2          |               |
|               | P04A Return        | To Zero Speed  | ł          | XB6-A40I(              | N)     |            |          | UDINT              | 0           | 200000         | 1000       |               |
|               | P04A Return        | To Zero Appro  | ach Speed  | XB6-A80Th              | 1      |            |          | UDINT              | 0           | 200000         | 500        |               |
|               | P04A Pulse M       | lode           |            | XB6-A08V(              | w)     |            |          | UDINT              | 0           | 1              | 0          |               |
|               | P04A Input L       | ogic           |            | XB6-A04V(              | W)     |            |          | UDINT              | 0           | 1              | 0          |               |
|               | C01SP Comm         | nunicate Mode  |            | XB6-A04I(              | N)     |            |          | UDINT              | 0           | 5              | 0          |               |
|               | C01SP Serial       | Baud           |            | XB6-C01SF<br>XB6-VT16  |        |            |          | UDINT              | 0           | 7              | 7          |               |
|               | C01SP Serial       | Stop           |            | XB6-DS506              | iC     |            |          | UDINT              | 0           | 1              | 0          |               |
|               | - C01SP Serial     | Parity         |            | X86-P04A<br>X86-P20D   |        |            |          | UDINT              | 0           | 2              | 0          |               |
|               | C01SP Serial       | WordFormat     |            | XB6-P20D1              |        |            |          | UDINT              | 0           | 1              | 0          |               |
|               | - C01SP Modb       | us Slave ID    |            | XB6-00324              | N      |            |          | UDINT              | 1           | 247            | 1          |               |
|               | C01SP Modb         | us Slave Respo | nd Delay   | XB6-3200N<br>XB6-0032B | N      | ~          |          | UDINT              | 0           | 65535          | 50         |               |
|               | IO Module 1        |                |            | None                   |        |            |          | UDINT              | 0           | 4294967295     | 0          | Select M      |
|               | IO Module?         |                |            | None                   |        |            |          | UDINT              | 0           | 4294967295     | 0          | Select M      |
|               | 10 PRODUCE         |                |            |                        |        |            |          |                    |             |                |            |               |

c. The configuration parameter setting area of the XB 6-P20D module, as shown in the following figure.

| Raw data values 🗹 Show Parameter Groups | 11                    | Transmission      | lare the second |         |         |         | <u>J</u> eraults |
|-----------------------------------------|-----------------------|-------------------|-----------------|---------|---------|---------|------------------|
| ameters                                 | Value                 | Unit              | Data Type       | Minimum | Maximum | Default | Help S           |
| IDLE Status Output Mode                 | Clear                 |                   | USINT           | 0       | 1       | 0       | Hold:1 (         |
| Digtal Input Filter Config              | Filter Time 3ms       | Filter Unit:ms    | USINT           | 0       | 150     | 3       |                  |
| Analog Input Filter Config              | 10                    | Filter Unit:Times | USINT           | 1       | 200     | 10      |                  |
| Analog Voltage Input Range Select       | -10V~10V -32768~32767 |                   | USINT           | 0       | 3       | 0       |                  |
| Analog Electricity Input Range Select   | 4~20mA 0~65535        |                   | USINT           | 0       | 3       | 0       |                  |
| Analog Voltage Ouput Range Select       | -10V~10V -32768~32767 |                   | USINT           | 0       | 3       | 0       |                  |
| Analog Electricity Output Range Select  | 4~20mA 0~65535        |                   | USINT           | 0       | 3       | 0       |                  |
| Temperature IO Module Sensor Select     | PT100                 |                   | USINT           | 0       | 14      | 0       |                  |
| Temperature IO Moduler Filter Config    | 1                     |                   | USINT           | 1       | 10      | 1       |                  |
| P20D(1) Encoder 1 Resolution            | 0                     |                   | UINT            | 0       | 65535   | 0       |                  |
| P20D(1) Encoder 2 Resolution            | 0                     |                   | UINT            | 0       | 65535   | 0       |                  |
| P20D(1) Encoder 1 Filter                | 7                     |                   | UINT            | 0       | 15      | 7       |                  |
| P20D(1) Encoder 2 Filter                | 7                     |                   | UINT            | 0       | 15      | 7       |                  |
| P20D(1) Encoder 1 Count Multiples       | 4 Double counting     |                   | UINT            | 1       | 4       | 4       |                  |
| P20D(1) Encoder 2 Count Multiples       | 4 Double counting     |                   | UINT            | 1       | 4       | 4       |                  |
| P20D(1) Encoder 1 Count Range           | 0 ~ 4294967295        |                   | UINT            | 0       | 1       | 0       |                  |
| P20D(1) Encoder 2 Count Range           | 0 ~ 4294967295        |                   | UINT            | 0       | 1       | 0       |                  |
| P20D(1) Encoder 1 Latch Signal          | 0                     |                   | UINT            | 0       | 15      | 0       |                  |
| P20D(1) Encoder 2 Latch Signal          | 0                     |                   | UINT            | 0       | 15      | 0       |                  |
| P20DS 16Bit Data Format                 | 0                     |                   | UDINT           | 0       | 1       | 0       |                  |

d. Click the menu bar "Online-> Multiple Download", display the multiple download window, select "Always Do Full Download", and click "OK", as shown in the figure below.

| <u>File E</u> dit <u>V</u> iew <u>P</u> roject <u>B</u> uild <u>Online</u> <u>D</u> ebug                                                                                                    | <u>T</u> ools <u>W</u> i                                                                           | ndow <u>H</u> elp                                                                                                    |                                              |
|----------------------------------------------------------------------------------------------------|----------------------------------------------------------------------------------------------------|----------------------------------------------------------------------------------------------------|----------------------------------------------|
| 🛅 📽 🖬 🕌 🗠 여 🕹 🖻 🛍 🗙 👫 🌿 🕌                                                                                                    | 川州州州                                                                                               | 🕞 🛅 - 👸 I 🛗 Application [Device: PLC Logic] - 🧐 💜 🕨 🔳 🔏 🗌                                                                                                    | i ei și și și                                |
| Devices       • # ×         Test_P200         Device (CODESYS Control Win V3 x64)         PLC Logic         PLC_PRG         PLC_PRG         EtherNet_IP_Scanner.IOCyde         EtherNet_IP_Scanner.ServiceCyde         MainTask (IEC-Tasks)         PLC_PRG         EtherNet_IP_Scanner.ServiceCyde         EtherNet_IP_Scanner         EtherNet_IP_Scanner         EtherNet_IP_Scanner         Image: TetherNet_IP_Scanner         Image: TetherNet_I | General<br>Connections<br>Assemblies<br>User-Defined F<br>Log<br>EtherNet/IP I/O<br>EtherNet/IP IE | Image: Image: | >O Size (Bytes)                              |
|                                                                                                    | Status                                                                                             | Online change options         If the application in the project differs from the application already present on the PLC, then behave as follows:         Iry to perform an online change. If this is not possible, perform a full download.         Eorce an online change. If this is not possible, cancel the operation         Image: Always perform a full download         If an application is not yet present on the PLC, a full download is always performed.                                                                                                    | 12768~32767<br>55535<br>12768~32767<br>55535 |
|                                                                                                    |                                                                                                    | Additional operations                                                                                                    | inting<br>inting<br>7295<br>7295             |
| Sevices POUs                                                                                                    |                                                                                                    |                                                                                                    |                                              |

e. After the download, click, system online. 🥵

#### 8. Check the equipment indicator lamp

XB 6-P2000H: P lamp, green always light.

XB 6-El0002: P lamp is always green, L lamp is always on, E lamp is not on, N lamp is always on. I / O module: P is always on and R is always on.

#### 9. Data monitoring

- a. Click the button, log out, and switch to the E ther N et / IPI / O Mapping tab.
- b. In the lower right drop-down list, select Enabling 1 mode.
- c.  $\overset{\ref{eq:Click Login, and the monitoring page is shown in the figure below.}$

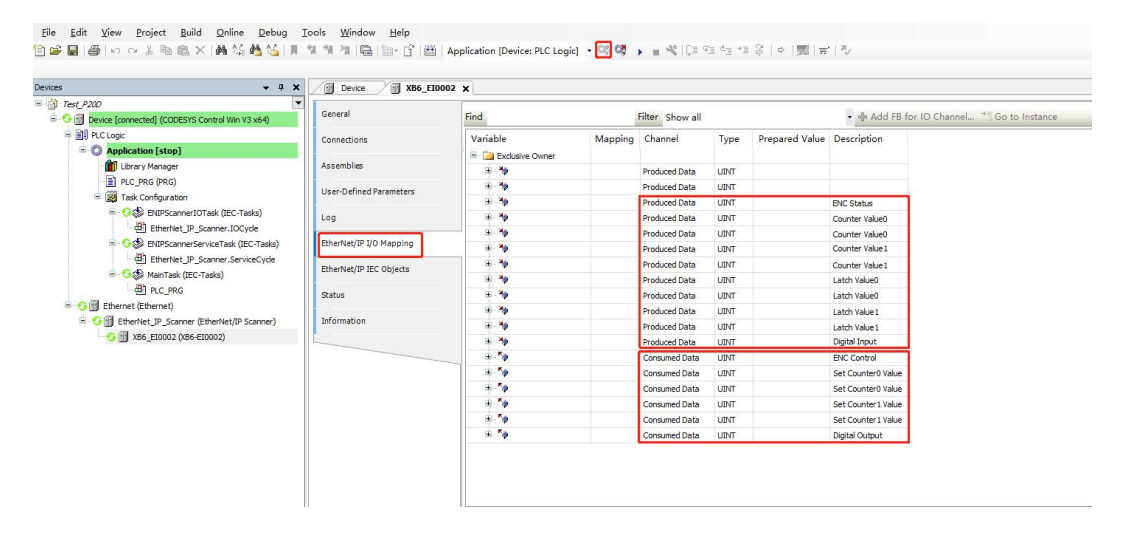